### TANGGUNGJAWAB PTJ DIPERTANGGUNG TATACARA PENYELENGGARAAN LAPORAN PERAKAUNAN ASET BUKAN KEWANGAN KERAJAAN PERSEKUTUAN

### 1. PENYELENGGARAAN DAN PENGESAHAN

- 1.1. Penyelenggaraan Laporan Perakaunan Aset Bukan Kewangan perlu dilaksanakan oleh PTJ Dipertanggung (PTJ) setiap bulan serta mengemukakan laporan sukuan kepada Pejabat Perakaunan.
- 1.2. Ketua PTJ adalah bertanggungjawab terhadap semua maklumat yang dilaporkan dan disahkan.
- 1.3. Maklumat yang dilapor dan disahkan ini hendaklah disimpan untuk tujuan rujukan dan sebagai dokumen sokongan bagi tujuan pengesahan laporan kedudukan baki aset PTJ.

# 2. MUAT TURUN LAPORAN BAKI ASET (LBA) DAN LAPORAN DATA INDUK (LDI)

- 2.1. Log In Portal iGFMAS.
- 2.2. Muat turun Laporan LBA **setiap bulan**. Contoh : 30 September 2023.
  - i. Modul Perakaunan Aset >> Laporan >> Laporan Baki Aset >>Jana

```
Contoh :
Kod PTJ Dipertanggung : 42030501
Nama PTJ : Hospital Kulim
```

| <ul> <li>Laporan Baki Aset</li> </ul> |                                                           |                             |
|---------------------------------------|-----------------------------------------------------------|-----------------------------|
| Laporan Transaksi                     | LAPORAN BAKIASET                                          |                             |
| Laporan-Laporan Aset Yang             | Jana                                                      | Tahun Kewangan: 2023        |
|                                       | PILIHAN TEMPOH MASA PELAPORAN                             | *                           |
|                                       | Tahun Kewangan* 2022<br>Tarikn (seperti pada)* 31.03.2022 | Tarikh (Seperti pada) :     |
|                                       | PILIHAN ENTITI                                            | 30.09.2023                  |
|                                       | Kumpulan PTJ & PTJ Membayar                               | A2030501                    |
|                                       | Kumpulari i is a ris Dipenanggung                         |                             |
| Magukkan Kad DTI                      | PILIHAN OBJEK                                             |                             |
| Diportonggung                         | pt/Dana                                                   | Sehingga Sehingga           |
| Dipertanggung                         | rogram/Aktiviti atau Projek/Setia/Subsetia/CP             | P Seningga Seningga         |
|                                       | FORMAT LAPORAN                                            |                             |
|                                       | C EDE                                                     |                             |
|                                       | Pilih Format                                              |                             |
|                                       | ALV                                                       |                             |
|                                       | PILIHAN TAMBAHAN                                          |                             |
|                                       |                                                           |                             |
|                                       | Kelas Ase! (Kod Akaun)                                    | Sehingga 🔤 🔤                |
|                                       | Carian Berdasarkan:                                       |                             |
|                                       |                                                           | No. Aset & Subnombor        |
|                                       |                                                           | No. Aset 🔲 Sehingga 📃 🛱     |
|                                       |                                                           | Subnombor 🗍 Sehingga 🗍 🕏    |
|                                       |                                                           | Pilihan Paparan Nilei Buku: |
|                                       |                                                           | A 9-1-1-1                   |

ii. Klik >> EXPORT TO MICROSOFT EXCEL untuk dimuat turun LBA ke

salinan *softcopy* Microsoft Excel.

| Landance Landance                                                                                                    | Aust Dalam Pontinson Pedator                                                                                                    | i faal Exeptasan Aust                                                                                                    | Perjapan Mile Asiz P                                                                                                    | Soukalan Sumula Aual 👘 🖻                                                                                                    | provides tractings And                                                                                                    | Pelguon Aset                                                                                                    | Polytotan A                                                                                                    | ari Saturi Mi                                                                                                    | in Ann Secan                                                                                                    | a Marsail                                                                                                    |                                                                                                    |                                                                                                    |                                                                                                    |
|----------------------------------------------------------------------------------------------------|----------------------------------------------------------------------------------------------------|----------------------------------------------------------------------------------------------------|----------------------------------------------------------------------------------------------------|----------------------------------------------------------------------------------------------------|----------------------------------------------------------------------------------------------------|----------------------------------------------------------------------------------------------------|----------------------------------------------------------------------------------------------------|----------------------------------------------------------------------------------------------------|----------------------------------------------------------------------------------------------------|----------------------------------------------------------------------------------------------------|----------------------------------------------------------------------------------------------------|----------------------------------------------------------------------------------------------------|----------------------------------------------------------------------------------------------------|
| MOTOR BAD Aset                                                                                                    | 1                                                                                                    |                                                                                                    |                                                                                                    |                                                                                                    |                                                                                                    |                                                                                                    |                                                                                                    |                                                                                                    |                                                                                                    |                                                                                                    |                                                                                                    |                                                                                                    |                                                                                                    |
| second Temperature                                                                                                    | EAPORAWEAR ASET                                                                                                    |                                                                                                    |                                                                                                    |                                                                                                    |                                                                                                    |                                                                                                    |                                                                                                    |                                                                                                    |                                                                                                    |                                                                                                    |                                                                                                    |                                                                                                    |                                                                                                    |
| In the Capital And Tang Lan                                                                                                    | [ Heread ]                                                                                                    |                                                                                                    |                                                                                                    |                                                                                                    |                                                                                                    |                                                                                                    |                                                                                                    |                                                                                                    |                                                                                                    |                                                                                                    |                                                                                                    |                                                                                                    |                                                                                                    |
|                                                                                                    | Lauran Delivation                                                                                                    |                                                                                                    | ARAP FILD                                                                                                    | NURPHIELEN AVE                                                                                                    |                                                                                                    | 1444 I C                                                                                                    | 01323                                                                                                    |                                                                                                    |                                                                                                    |                                                                                                    |                                                                                                    |                                                                                                    |                                                                                                    |
|                                                                                                    | Portmasani 240444000<br>Porgyvo 0001112564                                                                                                    |                                                                                                    | Larsonio Edit<br>Dife                                                                                                    | LASEE TAPKIN KEWANISAN 2021<br>DITIMALA BERKEN                                                                                                    |                                                                                                    | 4094                                                                                                    | R 107 R                                                                                                    |                                                                                                    |                                                                                                    |                                                                                                    |                                                                                                    |                                                                                                    |                                                                                                    |
|                                                                                                    | Very Districtions                                                                                                    | 1 Exects                                                                                                    |                                                                                                    |                                                                                                    |                                                                                                    |                                                                                                    | _                                                                                                    |                                                                                                    |                                                                                                    |                                                                                                    |                                                                                                    |                                                                                                    |                                                                                                    |
|                                                                                                    | All of the Linguist Party                                                                                                    | an incertangent water true .                                                                                                    | Netted Received Residence of Constances                                                                                                    | inter Anton front Amagine Person                                                                                                    | mer Linia Litt Lama Report in                                                                                                    | e demont                                                                                                    | mailest - 62                                                                                                    | motion PLLS FLLCs                                                                                                    | owners a                                                                                                    | atta Computer                                                                                                    | FUA PUIDer                                                                                                    | and the second                                                                                                    | Bates Complete                                                                                                    |
|                                                                                                    | R.                                                                                                    | STREE WITH                                                                                                    | ISING REEPIDINGSVA                                                                                                    | 105                                                                                                    | AND STOLY OF A DECKE OF SAME                                                                                                    | STATISTICS COMP. 1/2                                                                                                    | 22024241                                                                                                    |                                                                                                    | R                                                                                                    | LINE THE R.                                                                                                    | ALM XLOWING                                                                                                    | ER GENELAR                                                                                                    | A10000                                                                                                    |
|                                                                                                    | 15                                                                                                    | 657314 66735                                                                                                    | SAR RESERVANIA                                                                                                    | 105                                                                                                    | AMERICAN AROUNTAB HEIZAR                                                                                                    | IN NECESI COMPLANE                                                                                                    | 23024291                                                                                                    |                                                                                                    | N                                                                                                    | LINEST HINGS                                                                                                    | FOR INSPECT                                                                                                    | ER LERER AN                                                                                                    | A1115296                                                                                                    |
|                                                                                                    | 00                                                                                                    | KETI A SEDA                                                                                                    | JSAVA REPERIONALIZAR                                                                                                    | 105                                                                                                    | ANSIGN AROUNTAN NESIO                                                                                                    | A RECEIP SEMILLAR                                                                                                    | 22021291                                                                                                    |                                                                                                    | 1                                                                                                    | LABATIRISA                                                                                                    | LAN ALMINECE                                                                                                    | ER CEMBLAN                                                                                                    | ATCREM                                                                                                    |
|                                                                                                    | 33                                                                                                    | KETEA SETIN                                                                                                    | USA A REFERENCE AND A REFERENCE                                                                                                    | NEG                                                                                                    | JAGATAN AKAUNTAR HEDRA                                                                                                    | A ACCETI SCIABLAN                                                                                                    | 27029201                                                                                                    |                                                                                                    | 10                                                                                                    | AND TRUCK                                                                                                    | EAR MURIECO                                                                                                    | D'R SOMELLAN                                                                                                    | A14052M                                                                                                    |
|                                                                                                    | DC DC                                                                                                    | KETER GETWO                                                                                                    | INVOLUTION NOTION                                                                                                    | 1085                                                                                                    | ANDATING AKAUNITAN NEDAR                                                                                                    | A NECES SCHOLAU                                                                                                    | 27024381                                                                                                    |                                                                                                    | N                                                                                                    | LADAT FENCA                                                                                                    | EAR AMERICA                                                                                                    | CR DOMES AN                                                                                                    | A143021M                                                                                                    |
|                                                                                                    | 88                                                                                                    | RETEA DETIN                                                                                                    | JSNA REFERENCE ANALASIA                                                                                                    | NBS.                                                                                                    | ANSISTAN ANALISTAN LEDIN                                                                                                    | A NECETI SCHOLAN                                                                                                    | 27021211                                                                                                    |                                                                                                    |                                                                                                    | LABAT PERCA                                                                                                    | NAN AVAILABLE CO                                                                                                    | FALISMEN PS                                                                                                    | A10529                                                                                                    |
|                                                                                                    | 00                                                                                                    | KETE-6 SETIA                                                                                                    | ISANA REFERENCIA HARAAN                                                                                                    | 1005                                                                                                    | AGATINY AKAUNTAN'NE DAR                                                                                                    | A HEORT SCHOLAN                                                                                                    | 27021201                                                                                                    |                                                                                                    | 10                                                                                                    | ADATEDICA                                                                                                    | RAN JANNING CO                                                                                                    | CT SCARLAS                                                                                                    | Å1405236                                                                                                    |
| /                                                                                                    | 00                                                                                                    | ALTER OFTER                                                                                                    | ISASA REFERENCESSARA                                                                                                    | 1085                                                                                                    | AND FTAN ARAVAITAN IS SAA                                                                                                    | A MORE STREET, AN                                                                                                    | 23021201                                                                                                    |                                                                                                    | 10                                                                                                    | LINDAT FERRIA                                                                                                    | LAF IN WINES                                                                                                    | CR XMELAS                                                                                                    | A1405296                                                                                                    |
|                                                                                                    | 10                                                                                                    | 87184-30194                                                                                                    | ISANA PEPEDERNAMAAN                                                                                                    | 100                                                                                                    | ANDARINY ANALASTAD SE SOA                                                                                                    | IN NEORH SEMIRLING                                                                                                    | 27021211                                                                                                    |                                                                                                    |                                                                                                    | LAGAT PETRIA                                                                                                    | ARC AND DESCRIPTION                                                                                                    | OT SCHELAR                                                                                                    | A16352W                                                                                                    |
|                                                                                                    |                                                                                                    |                                                                                                    |                                                                                                    |                                                                                                    |                                                                                                    |                                                                                                    |                                                                                                    |                                                                                                    |                                                                                                    |                                                                                                    |                                                                                                    |                                                                                                    |                                                                                                    |
| <ul> <li>FIGHE HIDDY</li> <li>X OF JIER</li> <li>Rig Door * JIER</li> <li>A Densit Paren</li> </ul>                                                                                                    | $\begin{array}{c} \text{Additional} & \text{Additional} & \text{Additional} \\ \hline \\ & & & \text{Additional} \\ \text{Additional} & & \text{Aditional} & \text{Aditional} \\ \text{Aditional} & & \text{Aditional} & \text{Aditional} \\ \text{Aditional} & & \text{Aditional} & \text{Aditional} & \text{Aditional} \\ \text{Aditional} & & \text{Aditional} & \text{Aditional} & \text{Aditional} & \text{Aditional} \\ \text{Aditional} & & \text{Aditional} & \text{Aditional} & \text{Aditio} & \text{Aditional} & \text{Aditional} & \text{Aditio} & \text$                                                                                                    | 6. Minites Vites<br>= & + · Et total that<br>= street Et Mange & total                                                                                                    | n - Status -                                                                                                    | Territori Success                                                                                                    | at sije<br>2013 Dataspilop                                                                                                    | motel<br>Hzzeński                                                                                                    | Regital                                                                                                    | (Densiktaan<br>Laken'da)                                                                                                    |                                                                                                    | Dens far                                                                                                    | t. Σtota<br>Ruu-<br>al ≪the                                                                                                    | 5en - <u>2</u> 1<br>5en - 121                                                                                                    | G Matters Good<br>A<br>S Food D<br>S Data                                                                                                    |
| C CAC BIDDT<br>X Da Inst<br>R Dop - Inst<br>Corpus R S<br>result Farmer 8 2<br>result 5                                                                                                    |                                                                                                    | <ul> <li>Martin VEW</li> <li>Bor Production</li> <li>Statement</li> <li>Statement</li> </ul>                                                                                                    | hr - S<br>Heather S                                                                                                    | Destribute Party a                                                                                                    | el Sale<br>Trans<br>Dyskratory<br>SV4                                                                                                    | wood<br>Hizanish<br>N                                                                                                    | Regisal<br>Isput                                                                                                    | (Celestican<br>Celesticati                                                                                                    | time to a                                                                                                    | Dense has<br>Long                                                                                                    | A ∑ Astr<br>≣ui-<br>ad ≮ One                                                                                                    | 5년 - 관년<br>5년<br>11년<br>11년<br>11년                                                                                                    | ti Matawa kawi<br>Matawa kawi<br>Si Tang Di<br>Si Jakut                                                                                                    |
| 1         FEAC         #1507           3         0.0         dash           3         0.0         dash           4         0.0         dash           4         -         1           4         -         1                                                                                                    | Reduced the set of the set of th                                                                                                    | <ol> <li>HMDW VDW</li> <li>B7 - Entropy Ind</li> <li>82 - F III Margin At an<br/>Magnetit</li> <li>regional Dependinguing</li> </ol>                                                                                                    | n - <mark>Denn - 1</mark><br>D - 5 - (2) D<br>Banko (3)                                                                                                    | Restance French in<br>Formating Tanga                                                                                                    | al ske<br>Stationstation<br>Stationstation<br>Stationstation                                                                                                    | nood<br>Hizoton                                                                                                    | Regital<br>Ispat                                                                                                    | Cinstene<br>Uner Cul                                                                                                    |                                                                                                    | in the second second se | A Notes                                                                                                    | 544 - 24<br>544 - 24<br>546 - 344<br>546 - 346<br>546 - 346<br>546 - 346<br>546 - 346<br>546 - 346<br>546 - 346<br>546 - 34 | 6 Matter Levi I<br>A Test 1<br>Solut                                                                                                    |
| III         FEAR         FEER           X (A)         Jast         Jast           III (Dop - 1)         Jast         Jast           Variat         Variat         N           X         -         III         N           X         -         III         III           X         -         III         III           X         -         III         IIII                                                                                                    | NGLIVELT         FEMALA         3/5           - (iii -)         -         -         -           III         -         -         -         -           IV         -         -         -         -         -           IV         -         -         -         -         -         -         -         -         -         -         -         -         -         -         -         -         -         -         -         -         -         -         -         -         -         -         -         -         -         -         -         -         -         -         -         -         -         -         -         -         -         -         -         -         -         -         -         -         -         -         -         -         -         -         -         -         -         -         -         -         -         -         -         -         -         -         -         -         -         -         -         -         -         -         -         -         -         -         -         -         -         - <t< td=""><td><ol> <li>2DMDN VDW</li> <li>⇒ Φ × Binner had</li> <li>≤ q + Binner had</li> <li>starment</li> <li>starment</li> <li>Constraint of the physical distance</li> </ol></td><td>n - U- s - S - S - S</td><td>Terreture Parent a<br/>Parentary Tags</td><td>el est<br/>Exclusion<br/>System<br/>System</td><td>intered<br/>Hazardan<br/>*</td><td>Restrat<br/>Topot<br/>P V/ 2 PELO</td><td>(Calculation<br/>(Calculation)<br/>(Calculation)<br/>(Ca</td><td></td><td>Partial Karr</td><td>nal ∑ister<br/>nal ≅tu-<br/>≮the</td><td>See - 24<br/>See - 24<br/>See - 16<br/>See - 16<br/>See - 16<br/>See - 16<br/>See - 16</td><td>6 Matter Greek</td></t<> | <ol> <li>2DMDN VDW</li> <li>⇒ Φ × Binner had</li> <li>≤ q + Binner had</li> <li>starment</li> <li>starment</li> <li>Constraint of the physical distance</li> </ol>                                                                                                    | n - U- s - S - S - S                                                                                                    | Terreture Parent a<br>Parentary Tags                                                                                                    | el est<br>Exclusion<br>System<br>System | intered<br>Hazardan<br>*                                                                                                    | Restrat<br>Topot<br>P V/ 2 PELO                                                                                                    | (Calculation<br>(Calculation)<br>(Calculation)<br>(Ca                                                                                                    |                                                                                                    | Partial Karr                                                                                                    | nal ∑ister<br>nal ≅tu-<br>≮the                                                                                                    | See - 24<br>See - 24<br>See - 16<br>See - 16<br>See - 16<br>See - 16<br>See - 16                                                                                                    | 6 Matter Greek                                                                                                    |
| C - CAC ELCT<br>X Cr deat<br>P Core deat<br>works end<br>C - C - C - C<br>C - C - C<br>C - C - C - C<br>C - C - C<br>C - C - C - C<br>C - C - C - C<br>C - C - C - C<br>C - C - C - C<br>C - C - C - C - C - C - C - C - C - C -                                                                                                    | INCLUSUIT FORMALE SIG<br>$-(\Pi \rightarrow C + \Delta) = =$<br>$H \rightarrow A + \Delta + \Delta + =$<br>$H \rightarrow A + \Delta + \Delta + =$<br>$H \rightarrow A + \Delta + \Delta + \Delta + \Delta + \Delta + \Delta + \Delta + \Delta + \Delta +$                                                                                                    | <ol> <li>ENDIN VEW</li> <li>Drive Information</li> <li>State Comparison</li> <li>State Comparison</li> <li>State Comparison</li> <li>Phrast Days Flow</li> <li>Phrast Days Flow</li> </ol>                                                                                                    | ter - (Second -)<br>Second - (Second -)<br>Second - Second - | E Partie Part Contractor                                                                                                    | el San<br>Erstenson<br>Stylingtory<br>Style<br>an Errer Kompaler MU & PC                                                                                                    | Marina<br>Huzandinin<br>K                                                                                                    | neoval<br>Ispon<br>Prite Prito                                                                                                    | ana garg                                                                                                    | Constant<br>Konst<br>Konst<br>Kanst                                                                                                    | Postal Kala                                                                                                    | a. ∑i dant<br>nat<br>≪ Obe<br>¤ Xiampelan A                                                                                                    | 5en - 24<br>5en - 24<br>5en<br>5en<br>5en<br>5en                                                                                                    | G Values Good<br>A Toorth<br>Solart                                                                                                    |
| Good HIDT     Good HIDT     Good Fave     Good Fave     F     Good Fave     F     F     F     F     F     F     F     F     F     F     F                                                                                                    | INDUNCT         TOHAN         SOL           -(iii)         (iii)         (iii)           (iii)         (iii)         (iiii)           (iiii)         (iiii)         (iiii)           (iiii)         (iiii)         (iiii)           (iiii)         (iiii)         (iiii)           (iiii)         (iiii)         (iiii)           (iiii)         (iiii)         (iiiii)           (iiii)         (iiii)         (iiiii)           (iiiii)         (iiiii)         (iiiiii)           (iiii)         (iiiii)         (iiiiii)           (iiiii)         (iiiiii)         (iiiiii)           (iiiii)         (iiiiiii)         (iiiiii)           (iiiii)         (iiiiii)         (iiiii)           (iiii)         (iiiii)         (iiiii)           (iiii)         (iiiii)         (iiiii)           (iiii)         (iiii)         (iiii)           (iiii)         (iiiii)         (iiiii)           (iiii)         (iiiii)         (iiiii)           (iiii)         (iiiii)         (iiiii)           (iiii)         (iiii)         (iiiii)           (iiii)         (iiiiiiiiiii)         (iiiiiiii) <td><ul> <li>EDUTY VEW</li> <li>D'+ Environment</li> <li>ST-FC Environment</li> <li>Figure 10 p-11 Figure provide provide</li></ul></td> <td>n - Constant of the second second sec</td> <td>Destination Formulae</td> <td>al Saf<br/>TTS Defaustory</td> <td>initial<br/>Itzanan<br/>N</td> <td>Restrat<br/>Input<br/>P P/14 P to 0</td> <td>Canada an<br/>Intercal</td> <td>A AUMIO</td> <td>Frank Kan</td> <td>a<br/>nat<br/>≪ thee<br/>α Xiangalan A</td> <td>See - 22<br/>See The<br/>Second</td> <td>6 Material Gold</td>                                                                                                    | <ul> <li>EDUTY VEW</li> <li>D'+ Environment</li> <li>ST-FC Environment</li> <li>Figure 10 p-11 Figure provide provide</li></ul>   | n - Constant of the second second sec    | Destination Formulae                                                                                                    | al Saf<br>TTS Defaustory                                                                                                    | initial<br>Itzanan<br>N                                                                                                    | Restrat<br>Input<br>P P/14 P to 0                                                                                                    | Canada an<br>Intercal                                                                                                    | A AUMIO                                                                                                    | Frank Kan                                                                                                    | a<br>nat<br>≪ thee<br>α Xiangalan A                                                                                                    | See - 22<br>See The<br>Second                                                                                                    | 6 Material Gold                                                                                                    |
| Ц 1606 8327<br>— Хора ани<br>— Хора изие<br>— Хоран Турне<br>— Хоран Турне<br>— Хоран Тур                                                                                                    | INCLUNCT         FORMALIS         BOD           -(III)         -(III)         -(III)           -(III)         -(III)         -(IIII)           -(IIII)         -(IIII)         -(IIIII)           -(IIII)         -(IIIIII)         -(IIIIIII)           -(IIIIIII)         -(IIIIIIIIII)         -(IIIIIIIIIIII)           -(IIIIIIIIIIIIIIIIIIIIIIIIIIIIIIIIIIII                                                                                                    | <ul> <li>EXXIDU VEW</li> <li>The Extension</li> <li>State Comparison</li> <li>State Comparison</li> <li>St</li></ul>                                                                                                    | Internet • • • • • • • • • • • • • • • • • • •                                                                                                    | Destination Formation                                                                                                    | al 640<br>Districtiony                                                                                                    | inited<br>Iteration<br>*<br>I Permi Hompson<br>Permit Hompson<br>Permit Permit                                                                                                    | Rearral<br>Input<br>P P// 4 P L D                                                                                                    | Constitute<br>Lange Col<br>Antengarg                                                                                                    | Antonio Altonio Altoni                                                                                                    | Press Kan                                                                                                    | n Xiampelan A<br>R                                                                                                    | Serr - 2-4<br>Serr - 2-4<br>Serr<br>Serroy<br>H<br>Score                                                                                                    | 0 Matura Gen<br>A<br>5 Tool 0<br>5 State                                                                                                    |
| ICSC REDT     Kin Real     Concernence Report     Concernence Report     Concernence R                                                                                                    | NGLINGIT         FOMALAS         Social           III         III         IIII           III         IIIIIIIIIIIIIIIIIIIIIIIIIIIIIIIIIIII                                                                                                    | ENER VEW     TON     TON  | No - CO - No - CO - No - CO - No - CO - No - CO - No - CO - No - CO - CO - CO - CO - CO - CO - CO - C                                                                                                    | Destinant Providence<br>Resolution Providence<br>Resolution<br>Resolution<br>Resolution<br>Resolution<br>Resolution<br>Resolutio                                                                                                    | M SAF                                                                                                    | Il perte Aurest                                                                                                    | Restrict<br>Input<br>Frank<br>Frank<br>Automotive<br>Automotive<br>Automo | Construct<br>Intercal<br>Intercal                                                                                                    | Kiani<br>Kiani<br>A Attention<br>A Astention<br>A Astention<br>A Astention<br>A Astention<br>A Astention                                                                                                    | Press Kam                                                                                                    | t Σtom<br>mat Σtom<br>e Xumpelan A<br>NGKAPAN P                                                                                                    | Serr · 21<br>Serr · 21<br>Serr · Ser<br>Serry                                                                                                    | Ri Mattere Gere<br>Titte<br>Storetti<br>Selast<br>Readort David H                                                                                                    |
| LEASE BLOT<br>Constant of the second second se                                                                                                    | INCLUNCT TOTALLE SIG<br>III - C C = = = = = = = = = = = = = = = = =                                                                                                    | EDUCTU VERV     EDUCTU VERV     Pr     Pr     EDUCTU VERV     EDUCTU VERV     EDUCTU     EDUCTU     EDUCTU     EDUCTU     EDUCTU     EDUCTU     EDUCTU     EDUCTU     EDUCTU     EDUCTU     EDUCTU     EDUCTU      EDUCTU | Inner            m -         E00 - Sp + (S) 21           m -         E00 - Sp + (S) 21           maximum         C           Defining them         C           Defining them         C           Defining them         C           Defining them         C           Defining them         C           Defining them         C           Defining them         C           Defining them         C           Defining them         C           Defining them         C           Defining them         C           Defining them         C                                                                                                    | Destination<br>Constanting<br>Providency<br>Providency<br>Providenc | al see<br>Training Control of the<br>Annual of the Control of the<br>Annual of the Control of the<br>Annual of the<br>Annual of t                                                                                                    | Income Auronale<br>Comme Auronale<br>Comme Auronal                                                         | Personal<br>Input<br>PEP/14 PELO<br>ALANI JANA<br>JANAN JANA<br>JANAN JANA                                                                                                    | Canadiana<br>Lakardal<br>Antaigung<br>Prink Strikes<br>Colla School<br>Colla School<br>Colla School                                                                                                    | Normal Section And Astronomy And Astronomy Astronomy And Astronomy And Astronomy And Astronomy And Astronomy And Astronomy And Astronomy And Astronomy And Astronomy And Astronomy Astronomy And Astronomy And Astronomy Astronomy And Astronomy                                                                                                    | Passa Aue<br>Company<br>Restance<br>Autricia                                                                                                    | <ul> <li>∑ some<br/>mat = 10 m mat</li> <li>X ampelan A</li> <li>A</li> <li>A</li></ul>                                                                                                    | See - 4<br>See - 10<br>H<br>H<br>ELMBAT PE<br>CLABAT PE                                                                                                    | RADOT DAM                                                                                                    |
| ICAC BLDT     X for Read     X for Read     X                                                                                                    | NGLINGIT         TOMALA         State           -(iii)         -(iii)         -(iii)         -(iii)           -(iii)         -(iii)         -(iii)         -(iii)           III         -(iii)         -(iii)         -(iiii)         -(iiii)           III         -(iiiii)         -(iiii)         -(iiiii)         -(iiiii)           III         -(iiiii)         -(iiiii)         -(iiiiiiii)         -(iiiiiii)           IIII         -(iiiiiii)         -(iiiiiii)         -(iiiiiiiiiiiiiiiiiiiiiiiiiiiiiiiiiiii                                                                                                    | EDUST V/00     = 0 - Download     = 0 - Download     = 0 - Downl  | Instant                                                                                                    | Destinant Provi<br>Presentary - Nace<br>(Problems)<br>Construction (State)                                                                                                    | M SPECIAL STATES                                                                                                    | Ilization<br>Celema Jorquit<br>Celema Forquit<br>Celema Prov<br>PELARAT Prov<br>Celema Prov<br>Celema Prov | Proposi<br>Indust<br>Profile Profile<br>Advant Johns<br>Advant Johns<br>Advant Johns<br>Advant Johns<br>Advant Johns<br>Advant Johns                                                                                                    | Construction<br>Interaction<br>Antergory<br>Code SetMa<br>Codes SetMa<br>Codes SetMa                                                                                                    | Vicini<br>Karist<br>A Attantoo<br>A Attantoo<br>A Attantoo<br>A Attantoo<br>A Attantoo                                                                                                    | Parent Karr<br>Ann Color<br>Ann Karr<br>Ann Karr<br>Ann Karr<br>Ann Karr                                                                                                    | A State<br>and State<br>A State<br>A State | Sim - 21<br>Sim - 21<br>Sim<br>Sim<br>Simon<br>Simpler Pro-<br>Compart Pro-<br>Compart Pro-                                                                                                    | Ri Mastera Gold<br>K. Fried B<br>Datas<br>Datas<br>RABOT DANI H<br>RADOT DANI H<br>RADOT DANI H<br>RADOT DANI H                                                                                                    |
| Local BLOT<br>Company Company<br>Company Company<br>Company Company<br>Company Company<br>Company Company<br>Company Company<br>Company Company<br>Company<br>Company | NGLUNCLT         TOMMAN         Store           III         -         -         -         -         -         -         -         -         -         -         -         -         -         -         -         -         -         -         -         -         -         -         -         -         -         -         -         -         -         -         -         -         -         -         -         -         -         -         -         -         -         -         -         -         -         -         -         -         -         -         -         -         -         -         -         -         -         -         -         -         -         -         -         -         -         -         -         -         -         -         -         -         -         -         -         -         -         -         -         -         -         -         -         -         -         -         -         -         -         -         -         -         -         -         -         -         -         -         -         -         -                                                                                                    | E         EXXIP         VMW           = 0 - 1         0 - 10         0 - 10           = 0 - 2         0 - 10         0 - 10           > 20 - 2         0 - 10         0 - 10           > 10 - 10         0 - 10         0 - 10           > 10 - 10         0 - 10         0 - 10           > 10 - 10         0 - 10         0 - 10           > 10 - 10         0 - 10         0 - 10           > 10 - 10         0 - 10         0 - 10           > 10 - 10         0 - 10         0 - 10           > 10 - 10         0 - 10         0 - 10           > 10 - 10         0 - 10         0 - 10           > 10 - 10         0 - 10         0 - 10                                                                                                    | Inner                                                                                                    | Contribution         Factor of a contribution of the contribution of the contris of the contribution of the contris of the contributio                                                                                                    | al 946<br>Distantisty                                                                                                    | Pette Aureat                                                                                                    | Regival<br>IIII                                                                                                    | Constitute<br>intercol<br>encercol<br>eccel banks<br>cock banks<br>cock banks<br>cock cocke<br>cock cocke<br>cock cocke<br>cock cocke                                                                                                    | A ALENTON<br>A ALENTON<br>A ALENTON<br>A ALENTON<br>A ALENTON<br>A ALENTON<br>A ALENTON<br>A ALENTON<br>A ALENTON<br>A ALENTON<br>A ALENTON<br>A ALENTON                                                                                                    | Press Las<br>(199)<br>KD DE BAA<br>AUT KED<br>AUT KED<br>AUT KED<br>AUT KED<br>AUT KED                                                                                                    | 4.<br>State of the second second seco                                                                                                    | SLAREAT RE<br>CLAREAT RE<br>CLAREAT RE<br>CLAREAT RE<br>CLAREAT RE<br>CLAREAT RE<br>CLAREAT RE<br>CLAREAT RE<br>CLAREAT RE<br>CLAREAT RE                                                                                                    | B Mathematical<br>S Tring th<br>Delast<br>Babort Dalay<br>RAROT Dalay<br>RAROT Dalay<br>RAROT Dalay<br>RAROT Dalay                                                                                                    |
| C CAS BIOT                                                                                                    | NGLINGIT         TOMALA         BIG           III         IIII         IIIIIIIIIIIIIIIIIIIIIIIIIIIIIIIIIIII                                                                                                    | EVENTS VEW     EVENTS VEW     EVENTS     EVENTS    | The Control of Control of Control    |                                                                                                    | at 548<br>Drukinstary                                                                                                    | Historian<br>I Penta Horean<br>PELARAT Pro-<br>PELARAT Pro-<br>PELARAT PER-<br>CAMAT PER-<br>PELARAT PER-<br>PELARAT PER-<br>PELARAT PER-<br>PELARAT PER-<br>PELARAT PER-                                                                                                    | Regime<br>Input<br>PULA PLUD                                                                                                    | Completion<br>Interaction<br>Interac                                                                                                    | Kidel<br>Kidel<br>Kidel<br>Kidel<br>Kasti<br>Kasti | Pretty King<br>KINDERMA<br>KINDERMA<br>ALAT KELD<br>ALAT KELD<br>ALAT KELD<br>ALAT KELD<br>ALAT KELD                                                                                                    | A comparison of the comparison of the comparison                                                                                                    | Sum - 4 T<br>Sum<br>Heroy<br>H<br>Sum<br>ELMBAT RE<br>ELMBAT RE<br>ELMBAT RE<br>ELMBAT RE<br>ELMBAT RE<br>ELMBAT RE                                                                                                    | R Mathematica<br>Trainth<br>S Trainth<br>S Balant<br>S Balant<br>S |
| Good HIST     Good HIST                                                                                                    | NGLUNCHT         TOMALAG         BAG           III         IIII         IIIIIIIIIIIIIIIIIIIIIIIIIIIIIIIIIIII                                                                                                    | ENLIN VIN     ENLIN VIN     ENLIN VIN     ENLINE     AC +C    Enline     Act +C    Enline     Act +C    Enline     Act +C    Enline     Act +C    Enline     Act +C     Act +C     Ac  | In the Control of the Control of the    | Checking Party of Con-<br>Structure Party of Con-<br>Structure Party of Con-<br>Structure Party of Con-<br>Con-<br>Conditionation (Con-<br>Con-<br>Conditionation (Con-<br>Con-<br>Conditionation (Con-<br>Con-<br>Conditionation (Con-<br>Con-<br>Conditionation (Con-<br>Con-<br>Conditionation (Con-<br>Con-<br>Conditionation (Con-<br>Con-<br>Conditionation (Con-<br>Con-<br>Conditionation (Con-<br>Con-<br>Conditionation (Con-<br>Con-<br>Conditionation (Con-<br>con-<br>conditionation (Con-<br>conditionation) (Con-<br>conditionation) (Con-<br>conditionation) (Con-<br>conditionation) (Con-<br>conditionationation) (Con-<br>conditionation) (Con-<br>conditionatio) (Con-<br>conditionation) (Con-<br>conditionation) (Con-<br>conditi                                                                                                    | M Set<br>Datasetary                                                                                                    | Interim Annual Perint Augustan<br>CRAMAT PERAFT<br>CRAMAT PERAFT<br>CRAM                                         | пертия<br>прост<br>и РУ/ 4 РЕС 0<br>Аксел зание<br>Хакен зание<br>Хакен зание<br>Хакен зание<br>Хакен зание<br>Хакен зание<br>Хакен зание<br>Хакен зание                                                                                                    | Consultation<br>University<br>ACCER BILL<br>ACCER BILL<br>ACCER<br>ACCER<br>ACC | Kicel<br>Kicel<br>Karstelle<br>Association<br>A Alabetto<br>A Alabetto<br>A Alabetto<br>A Alabetto<br>A Alabetto<br>A Alabetto<br>A Alabetto<br>A Alabetto<br>A Alabetto<br>A Alabetto<br>A Alabetto<br>A Alabetto<br>A Alabetto<br>A Alabetto                                                                                                    | Parent Kare<br>KEDDERAA<br>ALAY KED<br>ALAY KED<br>ALAY KED<br>ALAY KED<br>ALAY KED<br>ALAY KED                                                                                                    | L StarpelarA<br>M<br>NorsePan P<br>NorsePan P                                                                                                    | H<br>GARRAT RE<br>CARBAT RE<br>CARBAT R                                                                                                    | RADOT DAHI<br>BRADIT DAHI<br>RADOT DAHI<br>RADIT CANA<br>RADIT CANA<br>RADIT CANA<br>RADIT CANA<br>RADIT CANA<br>RADIT CANA<br>RADIT CANA<br>RADIT CANA<br>RADIT CANA<br>RADIT CANA                                                                                                    |

2.3. Muat turun Laporan Data Induk (LDI).

# i. Modul Data Induk >> Laporan >> Laporan Data Induk >> Jana

| Asel Asel Pajakari Kewangan               | Aset Konsesi Kod Item Maklumat Pembekal Borang Akaun Pu                                                                                                    | ikal Surat Setuju Terima Laporan Laporan           |
|-------------------------------------------|----------------------------------------------------------------------------------------------------|----------------------------------------------------|
| Data Induk Aset     Aset Konsesi          |                                                                                                    |                                                    |
| • Aset Konsesi<br>• Aset Pajakan Kawangan | LAPORAN DATA INDUK ASET                                                                                                    | Tarikh Diwujudkan: 01.01.2018<br>hingga 30.09.2023 |
| Masukkan PTJ<br>Dipertanggung             | Tarikh Diwujudian 01.01.2018 0 Sehingga 30.06.2022<br>Tarikh Dikemashini 01.01.2018 0 Sehingga (Torkini)<br>PILIHAN ENTITI                                                                                           |                                                    |
|                                           | PILIHAN OBJEK<br>Vot/Dana<br>Frogram/Aktiviti atau Projek/Setia/Subseta/CP<br>FORMAT LAPORAN<br>POLIHAN TAMBAHAN<br>PILIHAN TAMBAHAN                                                                                 | Sehingga 🔔 🖈                                       |
|                                           | Kelas Aset (Kod Akaun) Carian Berdasarkan: No. Aset Subnombor Aset-Subnombor No. Aset Subnombor Baki Usia Guna (Tahun/Bulan): Pilihan Status Aset Caktif Tidak Aktif Tidak Aktif No. Kumpulan Aset No. Kumpulan Aset |                                                    |

ii. Klik >> EXPORT TO MICROSOFT EXCEL untuk dimuat turun LDI ke salinan softcopy Microsoft Excel.

# 3. KEMASKINI DATA LBA

3.1 Padam (*delete*) Nombor Aset yang mempunyai Kos Aset bernilai Kosong (RM0.00)di Kolum AD - Kos Aset (RM) pada tarikh pelaporan (contoh: 30 September 2023).Ini bertujuan untuk mengeluarkan Asset Dummy daripada senarai Verifikasi Aset.

# 4. PENYEDIAAN MAKLUMAT VERIFIKASI ASET

- 4.1 PTJ perlu menggunakan Templat Verifikasi Aset yang telah disediakan.
  - i. Templat yang disediakan mengandungi 6 sheet utama iaitu;

| • Sheet LBA                     | } | Salinkan (copy & paste):<br>LBA yang telah dikemaskini ke templat<br>sheet LBA      |
|---------------------------------|---|-------------------------------------------------------------------------------------|
| • Sheet LDI                     |   | LDI yang dijana ke templat sheet LDI                                                |
| • Sheet Maklumat Verifikasi LBA | } | Sheet ini telah di formulakan. Hanya<br>perlu " <b>refresh</b> " pada Sheet ini     |
| • Sheet Pivot Aset TW           | } | Sheet ini telah di pivotkan. Hanya perlu tab<br>Analyzer >>Refresh                  |
| • Sheet Laporan SPA (Aset Alih) | } | Salinkan (copy & paste):<br>Laporan SPA yang dijana ke templat<br>sheet Laporan SPA |
| • Sheet Pivot SPA (Aset Alih)   | } | Sheet ini telah di pivotkan. Hanya perlu tab<br>Analyzer >>Refresh                  |

### \*\*\* SEMUA LAPORAN YANG DISALIN DI TEMPLAT PERLU COPY & PASTE VALUE

- ii. Semak maklumat di Sheet Maklumat Verifikasi LBA
  - Format yang terhasil seperti berikut:

| KOLUM | PERIHAL                                              |
|-------|------------------------------------------------------|
| А     | Perihal Entiti – Pegawai Pengawal                    |
| В     | Perihal Entiti – Kumpulan PTJ & PTJ                  |
| С     | No. Aset – Subnombor                                 |
| D     | ID Lama Aset                                         |
| E     | Kelas Aset                                           |
| F     | Perihal Aset                                         |
| G     | Butiran Lain Perihal Aset                            |
| Н     | No. Siri/Casis/No. Hak Milik                         |
| Ι     | Tarikh Dipermodalkan                                 |
| J     | Kos Aset (RM) Pada DDMMYY                            |
| K     | Susut Nilai & Penjejasan Nilai Terkumpul Pada DDMMYY |
| L     | Nilai Buku (RM)                                      |
| М     | iGFMAS vs SPPA                                       |
|       | Pengesahan Kewujudan Aset                            |
| Ν     | (W) – Wujud                                          |
|       | (TW) – Tidak Wujud                                   |
| 0     | Status Terkini Fizikal Aset                          |
| Р     | Nama Pegawai Pemverifikasi                           |

| 111   | 1                                     | CML                                      | INSERT FAGE LAROU                                   | IT FORMULAS            | DATA REVE  | W VEW                                                                                                    |                                                                                     | Asias                                                                                 | bert Zaloutto           |
|-------|---------------------------------------|------------------------------------------|-----------------------------------------------------|------------------------|------------|----------------------------------------------------------------------------------------------------|-------------------------------------------------------------------------------------|---------------------------------------------------------------------------------------|-------------------------|
| Peter | X, cu<br>Th Ca<br>"The<br>China       | py +<br>mat Pai<br>nt                    | Сайон • 1<br>В 7 9 •   <br>• Feet<br>• Б •  5С2+0," | 1 - A + A              |            | Control Control Contro | nal Format en Col Insurt Delete format<br>(°) 1604 - Styler - Colt<br>Styler - Colt | ∑ natolani + A y M<br>∓ H + Z Y M<br>Char + Int A field A<br>File - Salet +<br>Jalong |                         |
| 1     | Pilter                                |                                          | i c                                                 | 10                     | E.         |                                                                                                    | 10                                                                                  | 11                                                                                    | 0                       |
| 40    | Entiti<br>Pagaw<br>Bi<br>Panga<br>Wal | Enttil-<br>Kump<br>ulan<br>Ptr 8.<br>Ptr | No. Aset - Subsurshur                               | 10 Larra Aset          | Kalas Asat | Pershail Gaat                                                                                                    | Button Lein Perihei Gaet                                                            | No. Sey/Casis/No. Mail Mills                                                          | Tarikh<br>Dipermodalika |
| 1     | 8                                     | 14003                                    | 100000015713-0                                      | 3                      | A5402505   | HANTANNA, LON DAN RENACATAN - BANGUNAN REDUAMAN                                                                                                    | 6                                                                                   | 0                                                                                     | 24/06/2                 |
|       | 12                                    | 64003<br>200                             | 200001289366-0                                      | 1                      | 1,41492501 | ataix                                                                                                    | 4                                                                                   | 0                                                                                     | 12/09/3                 |
| -     | 12                                    | 54030                                    | 100001389506-0                                      |                        | A5430301   | BANGUNAN PENDADA                                                                                                    | 0                                                                                   | 0                                                                                     | 13/09/3                 |
| -     | п                                     | 34000                                    | 100001644046-0                                      | 30000000013            | ADRODOL    | HARTANNAL LOJI DAN PERALATAN - BANGUWAN KEDUDAAN                                                                                                    | ELIATERS IMBATAN IMBGRESEN PROFE GLICHNIG,<br>JICHICH                               | 0                                                                                     | 1906/                   |
|       |                                       | 54033                                    | 300000653784-0                                      | 1                      | 41432302   | HARTANIAN, LOUI DANI POMULATAN - BANAGUMANI PESIRIAT (T                                                                                                    |                                                                                     | 9                                                                                     | \$3/06/3                |
| -     | a                                     | 54000<br>200                             | 500005757680-0                                      | 100003594363           | A1462307   | HARDANAH, LIDI DAN HERALATAN - MANGUNAN PELABAT (P                                                                                                    | BUMBUNG TRIMINAL IMPORT DISPORT CIG/TG.<br>RUMMIG                                   |                                                                                       | 14/01/3                 |
| 2     |                                       | 54025                                    | 500001291923-0                                      | 3                      | 1 A1412334 | HORTWOOD, LOD DAN HERALATAN - BANGLIWAN<br>PENETERIAN                                                                                                    |                                                                                     | a                                                                                     | etAu/s                  |
|       | -                                     | 54018<br>208                             | 230000185103-0                                      | \$240/15/8/301/56/08/3 | A5494301   | TRAC RINGLAN ATALI SPACINIAAN UTUUTI SUSAN                                                                                                    | TOWOTH PERFURNER 2,50 (D) M/T                                                       | PM1151/5000025494                                                                     | 11/07/3                 |
| 1000  | 1.1                                   | 12012                                    | 22,317.06                                           |                        |            |                                                                                                    |                                                                                     |                                                                                       |                         |

• Jumlah aset di LBA – Kolum C (No. Aset – Subnombor) – Jumlah Aset di baris 7,001 perlu sama dengan jumlah aset di LBA yang telah dikemaskini.

# 5. TINDAKAN VERIFIKASI ASET

- 5.1. PTJ perlu melakukan verifikasi ke atas keseluruhan aset bukan kewangan yang terdapat di PTJ berdasarkan kepada senarai aset di LBA bagi mengesahkan kewujudan fizikal aset di PTJ.
- 5.2. PTJ boleh merujuk laporan pemeriksaan/ verifikasi aset bukan kewangan daripada Sistem Pengurusan Aset (SPA), laporan kedudukan kos dan nilaian aset tak alih JKR.PATA-3C (Pekeliling AM Bil.2 Tahun 2012 TPATA) atau lain-lain laporan dan dokumen berkaitan bagi tindakan verifikasi ini.
- 5.3. Aset-aset yang tidak memenuhi kriteria ketika migrasi data baki awal adalah dikecualikan daripada tindakan verifikasi ini. Aset ini tidak perlu dikemaskini ke LBA.
- 5.4. Semasa proses verifikasi, PTJ perlu kenalpasti dan lengkapkan maklumat dalam kolum seperti berikut:
  - i. W jika wujud;
  - ii. TW jika tidak wujud;
  - iii. Status Terkini bagi aset yang tidak wujud tetapi ada di LBA; dan
  - iv. Nama Pegawai Bertanggungjawab/ Pemverifikasi.

### 6. KEMASKINI MAKLUMAT VERIFIKASI LBA

- 6.1 Kemaskini sheet Maklumat Verifikasi LBA seperti contoh di bawah:
  - i. Isi W bagi aset wujud di LBA
  - ii. Isi TW bagi aset tidak wujud tetapi ada di LBA
  - iii. Pilih *dropdown* yang ada sekiranya aset tidak wujud (TW). Tiada *dropdown* bagi aset wujud (W)
  - iv. Kemaskini nama pegawai pemverifikasi

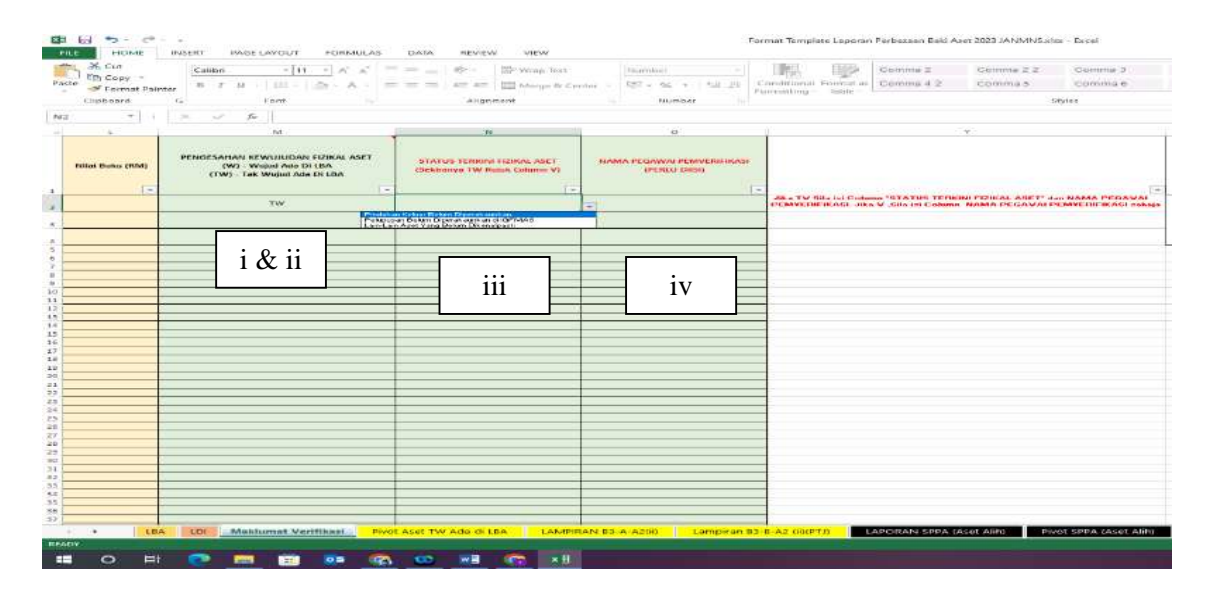

- 6.2 Petunjuk bagi semakan aset wujud di iGFMAS tetapi tiada SPPA adalah seperti berikut:
  - i. *Cell* di kolum M akan berwarna **JINGGA** jika ID Lama Aset tidak sepadan dengan No. Siri Pendaftaran di Laporan SPA. Kebarangkalian punca tidak sepadan adalah disebabkan ID Lama Aset telah:

i.i-Lupus;

i.ii-Pindah keluar;

i.iii-Kesilapan rekod/ tidak kemaskini ID Lama Aset

6.3 Semak maklumat di Sheet Pivot Aset TW Ada di LBA

i. *Refresh* bagi mengemaskini data di table Pivot Aset TW. Letakkan kursor dalam Table Pivot Aset TW, pada tab *Analyzer* >>*Refresh*; dan

| FILE       | HOME                   | INSERT PA           | GE LAYOUT                    | FORMULAS               | DATA             | REVIEW        |                   | YZE DESIGN        | $\mathbf{i}$        |                             |                      |            |                      |          |
|------------|------------------------|---------------------|------------------------------|------------------------|------------------|---------------|-------------------|-------------------|---------------------|-----------------------------|----------------------|------------|----------------------|----------|
| ľ          | 👗 Cut                  | Calibri             | * 11                         | · A A                  | = = *            |               | Vrap Text         | General           |                     |                             |                      | Normal 2 3 | Normal 2 3 2         | Normal 3 |
| Paste<br>+ | 💞 Format Paint         | er BIL              | <u> </u>                     | <mark>≥ - A</mark> - ≣ | ==               | E #E   ⊞ N    | /lerge & Center   | - 🖓 - %           | 00. 0.→<br>00.← 00. | Conditional<br>Formatting • | Format as<br>Table ▼ | Normal 3 3 | Normal 5             | Normal   |
|            | Clipboard              | Gi .                | Font                         | Gi                     |                  | Alignment     |                   | ra Numb           | oer r               | a l                         |                      |            | St                   | yles     |
| B11        | · ·                    | × 🗸                 | <i>f</i> <sub>≭</sub> Katego | ri Laporan (A          | A/ATK/Aset       | Tak Alih)     |                   |                   |                     |                             |                      |            |                      |          |
| A          | В                      |                     | с                            | D                      | E                | F             | G                 | н                 | 1                   | J                           |                      | к          | L                    |          |
| 1          | SENARA                 | I ASET TIDAK        | WUJUD TETA                   | API ADA DI L           | APORAN BA        | KI ASET (L    | BA)               | Lampiran B3       | 3-A-A2 (ii)         | (PTJ)                       |                      |            |                      |          |
| 2          | Untuk di isi di lapor  | an:                 |                              |                        |                  |               |                   |                   |                     |                             |                      |            |                      |          |
| 3          | Lampiran B3-A-A2       | (ii) - SENARAI ASE  | T TIDAK WUJUD TET            | API ADA DI LAPO        | ORAN BAKI ASET ( | LBA)          |                   |                   |                     |                             |                      |            |                      |          |
| 4          | Lampiran B3-B-A2       | (ii) - SENARAI ASE  | TTIDAK WUJUD TET             | API ADA DI LAPO        | RAN BAKI ASET (  | .BA)          |                   |                   |                     |                             |                      |            |                      |          |
| 5          | * Filter: Pengesahar   | n Kewujudan Aset    | -> Tak Wujud Teta            | pi Ada Di LBA (T∖      | <i>/</i> )       |               |                   |                   |                     |                             |                      |            |                      |          |
| 6          | * Filter: Kategori Lap | ooran: Aset Alih/ A | tk & Aset Tak Alih s         | ahaja. Copy dan j      | paste kedalam la | poran         |                   |                   |                     |                             |                      |            |                      |          |
| 7          |                        |                     |                              |                        |                  |               |                   |                   |                     |                             |                      |            |                      |          |
| 8          | PENGESAHAN KEWUJU      | JDAN FIZIKAL ASET   | (blank) 🛫                    |                        |                  |               |                   |                   |                     |                             |                      |            |                      |          |
| 9          |                        |                     |                              |                        |                  |               |                   |                   |                     |                             | _                    |            |                      |          |
| 11         | (Kategori Laporan (AA/ | ATK/Aset Tak Alih   | STATUS TERKIN 😁              | Kod Pegawai Pe 😁       | Kod Pejabat Pe 😁 | Kod PTJ Mem 😁 | Kod PTJ Dipertang | Kod Pegawai Per 😁 | Kod Pejaba 🕋        | Kelas Aset                  | 🝸 Perihal A          | set 📑      | No. Aset - Subnombor | 🐣 ID Lar |
| 12         | #N/H                   |                     | (blank)                      | 0                      | C                |               | ) (               | 0 0               | 0                   |                             |                      |            |                      | 0        |
| 13         | #N/A Total             |                     | 1                            |                        | 1                |               |                   |                   |                     |                             |                      |            |                      |          |
| 14         | Grand Total            |                     |                              |                        |                  |               |                   |                   |                     |                             |                      |            |                      |          |
| 15         |                        |                     |                              |                        |                  |               |                   |                   |                     |                             |                      |            |                      |          |
|            |                        |                     |                              |                        |                  |               |                   |                   |                     |                             |                      |            |                      |          |

ii. Pastikan Nilai Buku aset tepat seperti di tab LBA.

### 7. PENGEMASKINIAN LAMPIRAN B3-A-A2 DAN LAMPIRAN B3-B-A2

- 7.1. Kemaskini Lampiran B3-A-A2 bagi Aset Alih (AA), Aset Biologi dan Aset Tak Ketara (ATK).
  - i. Bagi sheet Lampiran B3-A-A2(i) Senarai Aset Wujud Tiada di LBA
    - a. PTJ perlu mengemaskini aset wujud tetapi tiada di LBA mengikutcara yang berikut;
      - ✓ Laporan SPA perlu di jana seperti di bawah;
        - Jana Data Laporan Harta Modal dan Laporan Aset Bernilai Rendah dari Sistem SPA.
        - Selepas Jana Data Laporan Harta Modal dan Laporan Aset Bernilai Rendah save di dalam desktop komputer dahulu.
        - Masukkan data Laporan Harta Modal dan Laporan Aset Bernilai Rendah yang telah save di desktop komputer ke dalam *sheet* Laporan SPA (Aset Alih).

# SISTEM SPPA (CARIAN DATA HARTA MODAL DAN ASET BERNILAI RENDAH)

| 1. Jana Laporan Harta Modal di SPA                                                                                                    | – Carian Aset > Harta Modal. Pilih seperti berikut: |
|----------------------------------------------------------------------------------------------------|-----------------------------------------------------|
| <ul> <li>I. Jana Laporan Harta Modal di SPA</li> <li>i. √ No Siri Pendaftaran.</li> <li>ii. √ Jenis</li> <li>iii. √ No PTJ Bahagian</li> <li>iv. √ No Casis/Siri</li> <li>V. √ Pemilikan (Pilih Bahagian yang berkaitan)</li> <li>vi. √ Tarikh</li> <li>vi. √ Tarikh</li> <li>vii. √ Perolehan (pilih semua)</li> <li>viii. √ Kos dari (isikan 2,000.00)</li> <li>ix. √ Status harta</li> </ul> |                                                     |
| <ul> <li>X. V Tekan Cari</li> <li>Xi V Tekan export excel dan save file di desktop<br/>komputer.[Rename Table Laporan SPPA Harta<br/>Modal]</li> </ul>                                                                                                    |                                                     |
| 2. Jana Laporan Aset Bernilai Rendal                                                                                                    | h (ABR) – Carian Aset Bernilai Rendah               |
| i V No <u>Siri Pendaftaran</u><br>ii. V <u>Jenis</u><br>iii. V No <u>Casis/Siri</u><br>iv. V No PTJ <u>Bahagian</u><br>v. V <u>Pemilikan (Pilih Bahagian</u> yang <u>berkaitan</u> )                                                                                                    |                                                     |

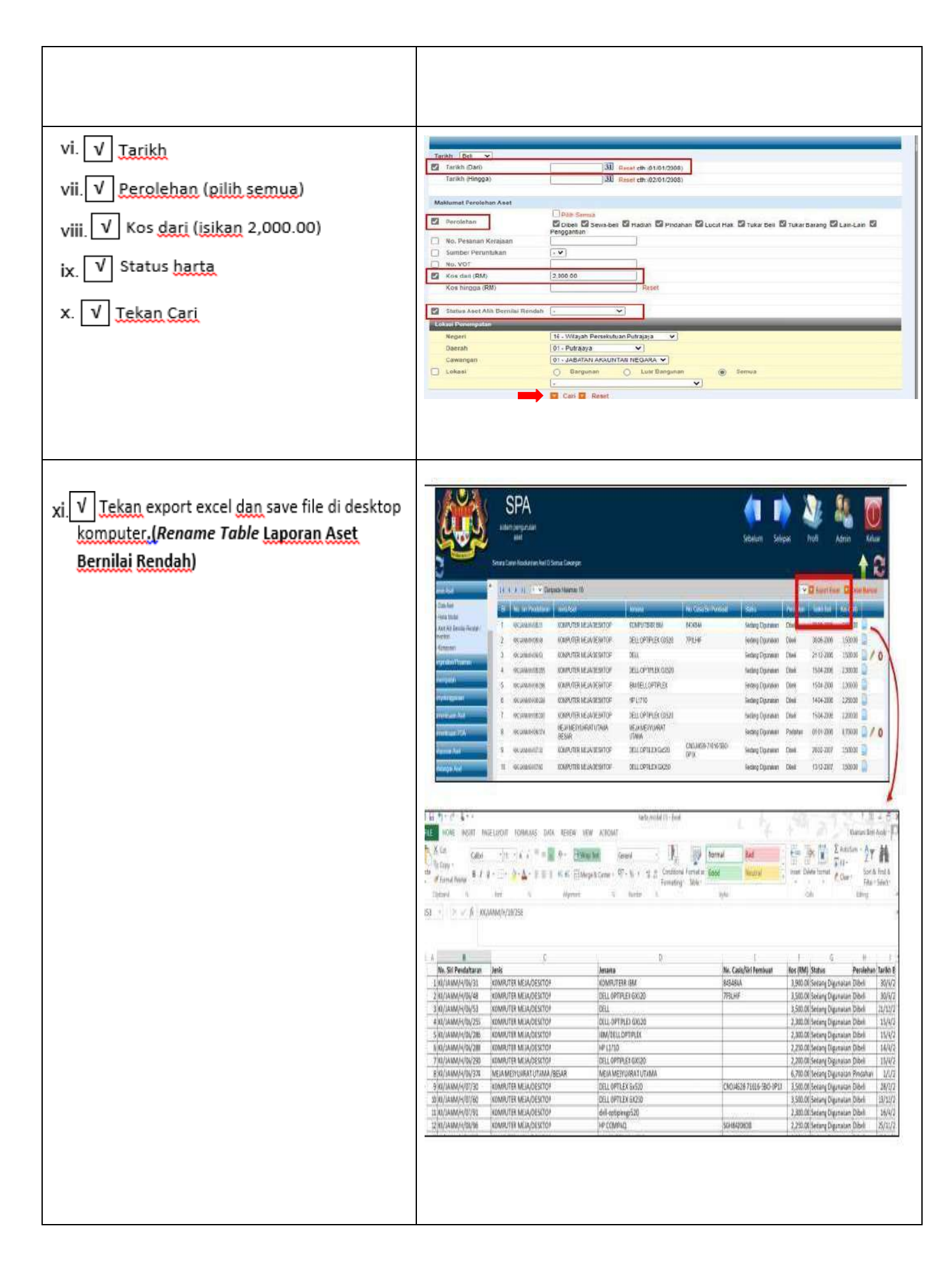

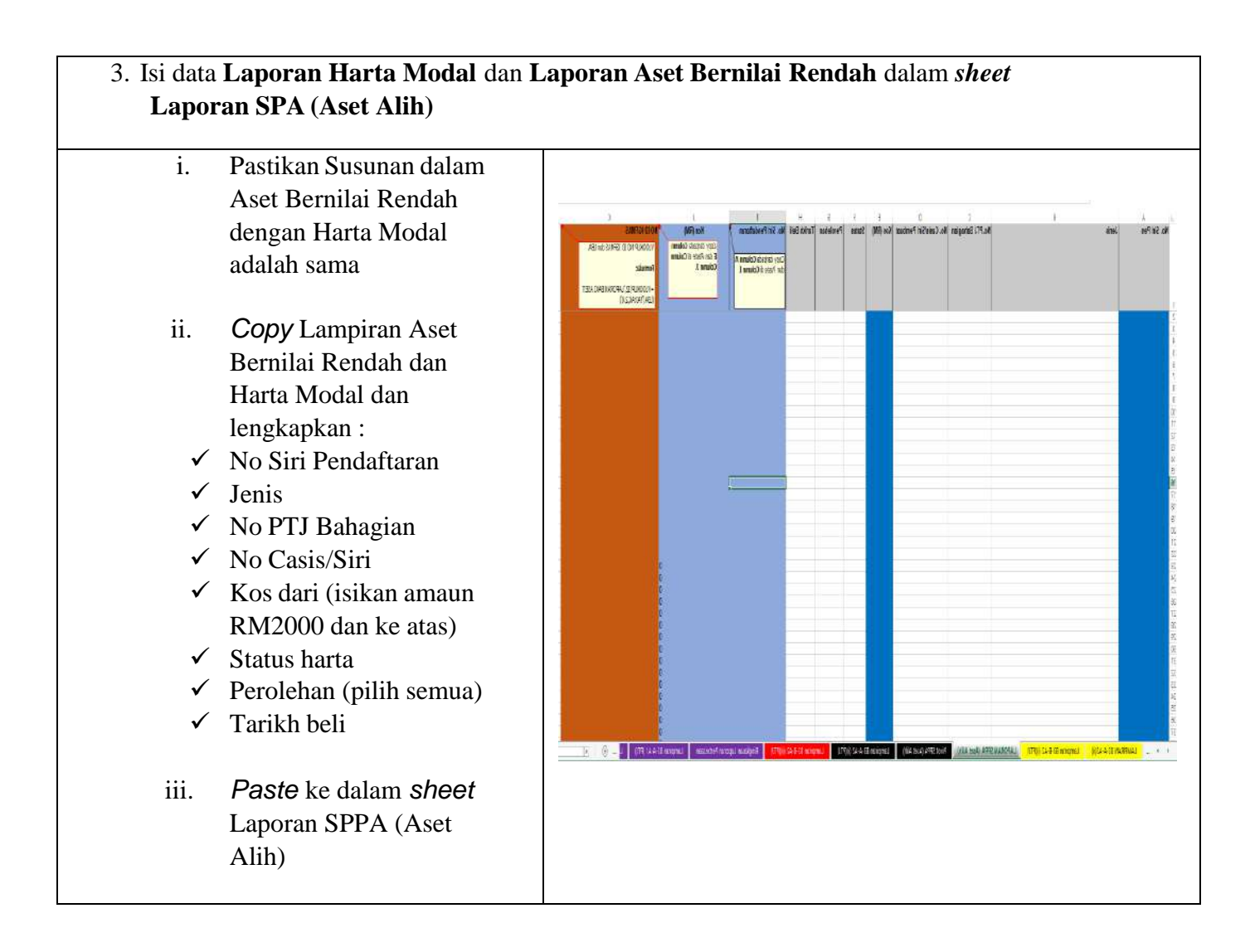

# NOTA PENTING;

# \*TIDAK PERLU DELETE ROW YANG MELEBIHI BILANGAN ASET PTJ

- ✓ Pivot SPA (Aset Alih);
  - Refresh bagi mengemaskini data di *table* Pivot SPPA (Aset Alih). Letakkan kursor dalam *table* Pivot SPPA (Aset Alih), pada tab Analyzer >>Refresh/ Data >>Refresh; dan
  - *Filter* No Id iGFMAS, *tick* yang #N/A; dan
  - *Filter* Tahun dan *tick* Tahun 2018 ke atas sahaja, klik OK.
- b. Sekiranya aset belum wujud di iGFMAS, maklumat aset perlu dikemaskini berdasarkan Nilai Kos atau NBV;
- c. Maklumat di kolum catatan perlu menggunakan dropdown yang disediakan.

- ii. Bagi sheet Lampiran B3-A-A2(ii) Senarai Aset Tidak Wujud ada di LBA
  - Salin (*copy & paste*) data dari *sheet* Pivot Aset TW Ada di LBA berdasarkan perihal kolum seperti berikut;

| B Copy +                                                                                                    |                                                                                                    | Contract of the                                                                                                    |                                                                                                    |                                                                                                    |                                                                                                    |                   | and the second second                                                                                 |                                                                                                    | 1.5                  | A CONTRACTOR OF A CONTRACTOR OFTA CONTRACTOR OFTA CONTRACTOR OFTA CONTRACTOR O |                                                 | in the second second se                                                                                                    |              | and and               | _             | and the second second s | 7              | to the second second se |          |
|----------------------------------------------------------------------------------------------------|----------------------------------------------------------------------------------------------------|----------------------------------------------------------------------------------------------------|----------------------------------------------------------------------------------------------------|----------------------------------------------------------------------------------------------------|----------------------------------------------------------------------------------------------------|-------------------|----------------------------------------------------------------------------------------------------|----------------------------------------------------------------------------------------------------|----------------------|----------------------------------------------------------------------------------------------------|-------------------------------------------------|----------------------------------------------------------------------------------------------------|--------------|-----------------------|---------------|----------------------------------------------------------------------------------------------------|----------------|----------------------------------------------------------------------------------------------------|----------|
| Format Painter                                                                                                    | BIU                                                                                                    | · · · · ·                                                                                                    | - <u>A</u> =                                                                                                    | = = fa                                                                                                    | 日日 回 Merge                                                                                                    | e & Center 🔹      | - % *                                                                                                 | Comone<br>00 +1                                                                                                    | onal ronnata         | Normal 3                                                                                                    | s Norm                                          | ars 1                                                                                                    | vormal       | Rag                   |               | GCCC                                                                                                    | 7              | Insert                                                                                                    | Delece 1 |
|                                                                                                    |                                                                                                    | 4 10                                                                                                    | 14                                                                                                    |                                                                                                    | 20 IV                                                                                                    |                   | 46.07                                                                                                 | Furmate                                                                                                    | rig - iable -        |                                                                                                    |                                                 |                                                                                                    |              |                       |               |                                                                                                    |                |                                                                                                    | 2.       |
| spoeard i                                                                                                    | 8                                                                                                    | FORT                                                                                                    | la l                                                                                                    |                                                                                                    | Alignment                                                                                                    | 1.0               | Number                                                                                                |                                                                                                    |                      |                                                                                                    |                                                 | styles                                                                                                    |              | 140                   |               |                                                                                                    |                | 1 2                                                                                                    | Cells    |
|                                                                                                    | SENAD                                                                                                    | ALA SET TH                                                                                                    | AK WUUT T                                                                                                    | FTADI ADA                                                                                                    | DU LADODAN P                                                                                                    | AKI ASET /        | BAL                                                                                                   | u                                                                                                    | Iamniran             | B3 A A2 (III)                                                                                                    | (DT II)                                         |                                                                                                    |              | P                     |               |                                                                                                    | ni.            |                                                                                                    |          |
| onde di izi di bassano                                                                                                    | JERAN                                                                                                    | ALA SET 11                                                                                                    | AR 44050D 1                                                                                                    | LINTINDA                                                                                                    | DILATONAN                                                                                                    | MUNC I            | LDH4                                                                                                  |                                                                                                    | Camputan             | Deserver (m)                                                                                                    | 11 131                                          |                                                                                                    |              |                       |               |                                                                                                    |                |                                                                                                    |          |
| Lampiran 83-A-A2 [ii]                                                                                                    | SENARALASET TH                                                                                                    | DAK WUJUD TET                                                                                                    | API ADA DI LAPOR                                                                                                    | AN BARI ASET IL                                                                                                    | [AB                                                                                                    |                   |                                                                                                    |                                                                                                    |                      |                                                                                                    |                                                 |                                                                                                    |              |                       |               |                                                                                                    |                |                                                                                                    |          |
| ampiran B3-B-A2 (ii)                                                                                                    | SENARALASET TI                                                                                                    | DAK WUJUD TET                                                                                                    | APLADA DI LAPOR                                                                                                    | AN BARLASET (L                                                                                                    | BA)                                                                                                    |                   |                                                                                                    |                                                                                                    |                      |                                                                                                    |                                                 |                                                                                                    |              |                       |               |                                                                                                    |                |                                                                                                    |          |
| iter: Pergesahan Kewi                                                                                                    | ijudan Azet > Tak W                                                                                                    | ujud Tetapi Ada D                                                                                                    | LEA (TW)                                                                                                    |                                                                                                    |                                                                                                    |                   |                                                                                                    |                                                                                                    |                      |                                                                                                    |                                                 |                                                                                                    |              |                       |               |                                                                                                    |                |                                                                                                    |          |
| ter: Kategori Laporar:                                                                                                    | Apet Alih/ Atk & Ape                                                                                                    | t Tak Alih sahaja.                                                                                                    | Copy den paste kedel                                                                                                    | au polar                                                                                                    |                                                                                                    |                   |                                                                                                    |                                                                                                    |                      |                                                                                                    |                                                 |                                                                                                    |              |                       |               |                                                                                                    |                |                                                                                                    |          |
|                                                                                                    |                                                                                                    | - Unprateror                                                                                                    |                                                                                                    |                                                                                                    |                                                                                                    |                   |                                                                                                    |                                                                                                    |                      |                                                                                                    |                                                 |                                                                                                    |              |                       |               |                                                                                                    |                |                                                                                                    |          |
| ISCSATIAN ICWUJUDA                                                                                                    | OF CRALASCI V                                                                                                    | sumpenent +                                                                                                    |                                                                                                    | _                                                                                                    |                                                                                                    | _                 |                                                                                                    |                                                                                                    | -                    |                                                                                                    |                                                 |                                                                                                    | -            |                       |               |                                                                                                    | -              | -                                                                                                    | -        |
| BOT LADOR AN TAA/AT                                                                                                    | VASETTERAL J ST                                                                                                    | ATUS TERMIN                                                                                                    | od Hessing Pengaw                                                                                                    | strienbever 🛪 k                                                                                                    | od Pelabat Perakauna                                                                                                    | n Membayar 💌 1    | od FU Membovar 🝷 K                                                                                    | od PT/ Daerishzeure                                                                                                    | Rad Pegawai Pe       | gaugi Dio - Kod                                                                                                    | d Heiabac Peraka 🖛                              | REGI ANT                                                                                                    | · Pental Ase | 1                     | No. Aset-Subr | TIGTON                                                                                                    | IU Lama Aset 🐂 | Bilanzan Ase                                                                                                    | umbhh    |
| ad Total                                                                                                    |                                                                                                    |                                                                                                    |                                                                                                    |                                                                                                    |                                                                                                    |                   |                                                                                                    |                                                                                                    |                      |                                                                                                    |                                                 |                                                                                                    |              |                       |               |                                                                                                    |                | Consult, constants                                                                                                    |          |
|                                                                                                    |                                                                                                    |                                                                                                    |                                                                                                    |                                                                                                    |                                                                                                    |                   |                                                                                                    |                                                                                                    |                      |                                                                                                    |                                                 |                                                                                                    |              |                       |               |                                                                                                    |                |                                                                                                    |          |
|                                                                                                    |                                                                                                    |                                                                                                    |                                                                                                    |                                                                                                    |                                                                                                    |                   |                                                                                                    |                                                                                                    |                      |                                                                                                    |                                                 |                                                                                                    |              |                       |               |                                                                                                    |                |                                                                                                    |          |
|                                                                                                    |                                                                                                    | _                                                                                                    |                                                                                                    |                                                                                                    |                                                                                                    |                   |                                                                                                    |                                                                                                    |                      |                                                                                                    |                                                 |                                                                                                    |              |                       |               |                                                                                                    |                |                                                                                                    |          |
|                                                                                                    |                                                                                                    |                                                                                                    |                                                                                                    |                                                                                                    |                                                                                                    |                   |                                                                                                    |                                                                                                    |                      |                                                                                                    |                                                 |                                                                                                    |              |                       |               |                                                                                                    |                |                                                                                                    |          |
|                                                                                                    |                                                                                                    |                                                                                                    |                                                                                                    |                                                                                                    |                                                                                                    |                   |                                                                                                    |                                                                                                    |                      |                                                                                                    |                                                 |                                                                                                    |              |                       |               |                                                                                                    |                |                                                                                                    |          |
|                                                                                                    | n                                                                                                    | .k                                                                                                    |                                                                                                    |                                                                                                    |                                                                                                    |                   |                                                                                                    |                                                                                                    | DA DU A              |                                                                                                    |                                                 |                                                                                                    |              | ě.                    |               |                                                                                                    |                | LAMFIRA                                                                                                    | N 83-A   |
| PTJ<br>PEGAWAI PENG                                                                                                    | 2<br>AWAL                                                                                                    | *                                                                                                    | RX8M<br>RX8M                                                                                                    | -                                                                                                    | +                                                                                                    | SEN.              | ARAI ASET TIDAK<br>88                                                                                 | WUJUD TETAP                                                                                                    | IDA DI LA<br>DISEMBE | PORAN BAK                                                                                                    | II ABET (LBA)                                   |                                                                                                    |              | ë.                    |               |                                                                                                    |                | LAMFIRA                                                                                                    | N 83-A   |
| PTJ<br>PEGAWAI PERA<br>PEJADAT PERA                                                                                                    | 2<br>AWAL<br>RAUNAN                                                                                                    | t<br>1<br>1<br>2<br>Maklumat S                                                                                                    | REAN<br>REAN<br>REAN<br>REAN                                                                                                    |                                                                                                    | 1.44                                                                                                    | SEN               | ,<br>RRAIASET TIDAR<br>श्र                                                                            | KWUJUD TETAP                                                                                                    | IDA DI LA            | I<br>PORAN BAK<br>R 2022                                                                                                    | TI ARET (LBA)                                   | - 10                                                                                                    |              | 8                     |               | 0.000                                                                                                    |                | LAMPIRA                                                                                                    | N 83-A   |
| PTJ<br>PEGAWAI PENG<br>PEJADAT PEDA                                                                                                    | 2<br>AWAL<br>KALMAN<br>Kori Prijabal                                                                                                    | t<br>1<br>1<br>1<br>1<br>1<br>1<br>1<br>1<br>1<br>1<br>1<br>1<br>1<br>1<br>1<br>1<br>1<br>1<br>1                                                                                                    | NR XX<br>XXXX<br>XXXX<br>XXXX<br>SDOT: DOLL ALD<br>Xall PTJ                                                                                                    | Road Pergatures                                                                                                    | * Kod Pajakat                                                                                                    | SEN.              | r<br>ARAI ASET TIDAK<br>Bi<br>Porihul Aset                                                            | K WUJUD TETAP<br>EPERTI PADA 3<br>No. A                                                                                                    | NDA DI LA<br>DISEMBE | PORAN BAK<br>R 2022                                                                                                    | U ARET (LBA)                                    |                                                                                                    | Tindat       | E.                    | rdat          | Cutur                                                                                                    | Read I         | LAMPIRA<br>Semanan<br>Directosobre                                                                                                    | N 83-A   |
| PTJ<br>PEGAWAI PENG<br>PEGAWAI PENA<br>Pengawai<br>Pengawai<br>Membayar                                                                                                    | 2<br>AWAL<br>RAUNAN<br>Rechtmerie<br>Mécrologie                                                                                                    | i<br>i<br>i<br>Kood PTJ<br>Meenikayas                                                                                                    | RXXX<br>XXXX<br>XXXX<br>XXXX<br>Read PTJ<br>Dependency(eng)                                                                                                    | Road Pengawan<br>Pongawan<br>Digos flamggaon                                                                                                    | * Kod Pajaliet<br>Pierkaanin<br>Olipeenaagoon                                                                                                    | SEN.              | t<br>RRAI ASET TIDAR<br>Bi<br>Porihal Aser                                                            | Reperting the target of the target of the target of the target of the target of the target of the target of the target of the target of target of | NDA DI LA<br>DISEMBE | I<br>PORAN BAK<br>2022                                                                                                    | II ANET (LBA)<br>Januari<br>Bilangen            |                                                                                                    | nt Tindat    | U Perio Dia           | rial          | Cutu                                                                                                    |                | Semanan<br>Peringhal                                                                                                    | N B3-A   |
| PTJ<br>PEGAWAI PENG<br>PEJAWAI PENG<br>Pengawai<br>Neropawai                                                                                                    | z<br>AWAL<br>KAUNAN<br>Norshiaataa<br>Mérsibayar                                                                                                    | i<br>i<br>i<br>Makhumati<br>Mashumati<br>Mashumati<br>Mashumati                                                                                                    | RAXX<br>XXXX<br>XXXX<br>XXXX<br>XXXX<br>Enertyptic Axe<br>Enertyptic X                                                                                                    | Roed Progenera<br>Periogenera<br>Digne Hampigner                                                                                                    | Kod Papitet<br>Periokannan<br>Olpertanggung                                                                                                    | sen.<br>Kod Akaun | rai aset tibak<br>Si<br>Porihel Aset                                                                  | C WUJUD TETAF                                                                                                    | IDA DI LA<br>DISEMBE | I<br>PORAN BAK<br>R 2022                                                                                                    | m<br>U ASET (LBA)<br>Junian S<br>Bilangen       | an Carlot Charles An<br>Annual (1954)                                                                                                    | nt           | U<br>Marin Pertin Dia | relati        | Cutur                                                                                                    | Read I         | Semanan<br>Peringhat                                                                                                    | N B3-A   |
| PTJ<br>PEGAWAI PENG<br>PEJABAT PEDA<br>Rod Pegawai<br>- Pengawai<br>- Membeyar                                                                                                    | a<br>AWAL<br>KAUNAN<br>Perahisanan<br>Manubiyar                                                                                                    | i<br>i<br>a<br>Makterrat<br>Martikayar                                                                                                    | XXXX<br>XXXX<br>XXXX<br>XXXX<br>XXXX<br>Xxxx<br>Xxxx<br>Xxx                                                                                                    | Roof Progettee<br>Peorgeneral<br>Biges Flampgeor                                                                                                    | Kod Pajaliat<br>Perfeksiona<br>Opa-tanggung                                                                                                    | SEN.              | r<br>ARAI ASET TIDAM<br>81<br>Portbal Azer                                                            | NU. A                                                                                                    | NDA DI LA<br>DISEMBE | I<br>PORAN BAK<br>POS2                                                                                                    | II ABET (LBA)                                   |                                                                                                    | n t          | ia<br>Natu Peria Dia  | rviel         | r<br>Cyfyr                                                                                                    | Reat C         | Settoanan<br>Paringhad                                                                                                    | N B3-A   |
| PTJ<br>PEGAWAI PENG<br>PEGAWAI PENG<br>Rongawai<br>Pengawai<br>Nis-mbayar                                                                                                    | z<br>AWAL<br>KAUNAN<br>Kard Prijalma<br>Perchaman<br>Mécrobayar                                                                                                    | t<br>1<br>1<br>3<br>Makiumati<br>Makiumati<br>Makiumati<br>Makiumati                                                                                                    | 2288<br>XXXX<br>XXXX<br>XXXX<br>Repartplat Asp<br>Real PTJ<br>Descharggeing                                                                                                    | Roed Progetown<br>Provingeneral<br>Digra Harriggeon                                                                                                    | <ul> <li>Mood Pagabias</li> <li>Portabasistan</li> <li>Orpathasingguing</li> </ul>                                                                                                    | SEN.              | roribal Aser                                                                                          | NU.A                                                                                                    |                      | D Larrae Astel                                                                                                    | II ARET (LBA)                                   | -10<br>Annual Annual (1994)                                                                                                    | n Tiredal    | u<br>hann Peyrlin Din | relati        | Сули                                                                                                    | Kan C          | Sempan<br>Sempan<br>Peringhal                                                                                                    | A Tarih  |
| D FFJ<br>D FFJ<br>D FEGAWAI PENG<br>PEJADAT PERA<br>Rold Pegawai<br>Microbayar                                                                                                    | a<br>AWAL<br>KAUNAN<br>Perjahas<br>Perjahas<br>Mérsebayar                                                                                                    | i<br>i<br>Mastumat<br>Mastumat<br>Mastumat                                                                                                    | RXXX<br>XXXX<br>XXXX<br>Rear Profile Also<br>Rear Profile Also<br>Rear Profile Also                                                                                                    | Rood Progeneral<br>Poorganeral<br>Digna r langu gaor                                                                                                    | <ul> <li>Mod Pageline</li> <li>Percebanne</li> <li>Oper-trangguing</li> </ul>                                                                                                    | Rod Akaun         | Portibul Aset                                                                                         |                                                                                                    |                      | I<br>PORAN BAK<br>R 2022                                                                                                    | UASET (LBA)                                     | ti<br>Annuar<br>(1954)                                                                                                    | n V          | 12                    | nddil .       | Citit                                                                                                    | Real C         | Samanan<br>Samanan<br>Dise kesihan<br>Peringhat                                                                                                    | A Tarih  |
| PT3<br>PT3<br>PT3<br>PT3<br>PT3<br>PT3<br>PT3<br>Pt3<br>Pt3<br>Pt3<br>Pt3<br>Pt3<br>Pt3<br>Pt3<br>Pt3<br>Pt3<br>Pt                                                                                                    | 2<br>AWAL<br>RAUNAN<br>Rord Projektet<br>Méschényer                                                                                                    | i<br>i<br>i<br>i<br>i<br>i<br>i<br>i<br>i<br>i<br>i<br>i<br>i<br>i<br>i<br>i<br>i<br>i<br>i                                                                                                    | NRXX<br>XXXX<br>XXXX<br>XXXX<br>Read PTJ<br>Dipertersporting                                                                                                    | Rond Programme<br>Provide and<br>Digna frampigan                                                                                                    | Mord Pagabat<br>Topia Anarola<br>Digar Anarogoung<br>Digar Anarogoung                                                                                                    | SEN.              |                                                                                                    |                                                                                                    |                      | ID Larras Astel                                                                                                    | II ANET (LBA)                                   | TO A DECISION OF A DECISION OF                                                                                                    |              | 2.                    | undari        | Сели                                                                                                    |                | Semanan<br>Dice lessible<br>Peringhal                                                                                                    | N B3-A   |
| PTJ<br>PECAWAI PENG<br>PECAWAI PENG<br>PECAWAI PECAWAI                                                                                                    | 2<br>AWAL<br>KAUNAN<br>Kau Pejakat<br>Pechiaanan<br>Méruhayar                                                                                                    | 1<br>2<br>3<br>Mak Jamat 1<br>Mak Jamat 1<br>Massilianas                                                                                                    | Roban<br>Roban<br>Roban     | Kool Propose<br>Prospano<br>Dipo / teregato                                                                                                    | Kod Papilian<br>Perekanan<br>Opertanggung                                                                                                    | EEN,              |                                                                                                    |                                                                                                    | et                   | I PORAN BAK<br>R 2022                                                                                                    | January N<br>Bilangen                           | n<br>Amerika<br>(IMM)                                                                                                    | at Toda      | U.                    | 11000         | Cutter                                                                                                    | Reti           | Semanan<br>Semanan<br>Peringhal                                                                                                    | N 83-6   |
| PETJ<br>PEGAWAI PENG<br>PEJADAT PERA<br>Nori Pegaawai<br>- Mengawai                                                                                                    | a<br>AWAL<br>Kard Prijalant<br>Peć ah kawate<br>Bilombayter                                                                                                    | i<br>Martina II<br>Kont Proj<br>Marrilangar                                                                                                    | NRXX<br>XXXXX<br>XXXXX<br>XXXXX<br>Rear polar Aso<br>End PTJ<br>Dipertengging                                                                                                    | Kost Proprieta                                                                                                    | <ul> <li>Mod Pagelan</li> <li>Perekanan</li> <li>Oppartanggung</li> <li>Abbe Astr</li> </ul>                                                                                                    | ERN.              |                                                                                                    |                                                                                                    | NDA DI LA<br>DISEMBE | PORAN BAK                                                                                                    | II ANET (LBA)                                   | a Antonio Antonio Anto                                                                                                    | nit          | u Perfu Que           | erdet         | Cetter                                                                                                    | Note           | Semanan<br>Sector                                                                                                    | A B3-A   |
| PTJ<br>PEGRWAI PERG<br>PEARANT PERA<br>Rod Pegrainal<br>Microbayar                                                                                                    | a<br>AWAL<br>KAJINAN<br>Rock Processor<br>Mercebinger                                                                                                    | 1<br>1<br>2<br>Maktoriat I<br>Koad Pirj /<br>Mdeenkayae                                                                                                    | READ<br>STOCK<br>SCOC<br>SCOC<br>SCOC<br>SCOC<br>SCOC<br>SCOC<br>SCOC<br>S                                                                                                    | Nord Programs<br>The Programs<br>Depart Languages                                                                                                    | <ul> <li>Kord Pajabiat<br/>Perakantan<br/>Organisanggunig</li> <li>Copulation gyunig</li> <li>Copulation gyunig</li> </ul>                                                                                                    | SEN.              |                                                                                                    |                                                                                                    | en                   | ID Lone Asel                                                                                                    | an a see (LBA)<br>Januar (LBA)<br>Bitangan<br>U | n<br>Annen<br>(1944)                                                                                                    | nt and an    | 2                     | milit         | Gener                                                                                                    | 6400 C         | Semanan<br>Semanan<br>Decingbol                                                                                                    | N B3-A   |
| PF3<br>PFGARAT PERG<br>PFGARAT PERG<br>PFGARAT PERG<br>PFGARAT PERG<br>PFGARAT PERG<br>PFGARATERS                                                                                                    | a<br>AVVAA<br>Kord Trepaken<br>Merintagan<br>Merintagan                                                                                                    | t<br>data tampi t<br>Matatama tar<br>Manana ang tar<br>Manana ang tar                                                                                                    | NKRN<br>NKRN<br>XXRX<br>XXRX<br>Rest Proj<br>Rest Proj<br>Rest P                                                                                                    | Roof Programs<br>Programs<br>Dyn-Clanggan                                                                                                    | Mord Pagaban<br>Departmenting<br>Oppartmenting<br>Oppartmenting<br>Oppartmenting                                                                                                    | SEN.              |                                                                                                    |                                                                                                    |                      | ID Lama Aaci                                                                                                    | a ASET (LBA)                                    | a American An<br>American (American)<br>(American)<br>(American) |              | u                     | NAME -        | Cyter                                                                                                    | Nich C         | Sometran<br>Sometran<br>Discoversion                                                                                                    | N 83-4   |
| PTJ<br>PTJ<br>PTGANA PEND<br>PEGANA PEND<br>PEGANA PEND<br>Pengawat<br>Menshayar                                                                                                    | AVVAL<br>AVVAL<br>Kend Prejakon<br>Melenbingur<br>Melenbingur                                                                                                    | 4<br>4<br>2<br>Massiamaal 4<br>Masenilaagae<br>miniskalt perglem<br>miniskalt perglem                                                                                                    | Alexan<br>State<br>State    | Roof Propries<br>Perignosi<br>Direct feerogen<br>and the second                                                                                                    | 4 Read Pagatan<br>Open-tranggoing<br>JOREAR                                                                                                    | Kod Akaue         |                                                                                                    |                                                                                                    | IDA DI LA<br>DISEMBE | ID Lone Anti                                                                                                    | JANET (LBA)<br>Januar A<br>Bilingen<br>U        | 4.00                                                                                                    |              | 2.                    | er diel       | Cutut                                                                                                    | e e            | Semanan<br>Semanan<br>Peringhe                                                                                                    | N 83-A   |
| DEL<br>PECANA FRANCISCO<br>PECANA FRANCISCO<br>MECNICAL FRANCISCO<br>MECNICAL FRAN                                                                                                    | 2<br>AVVAL<br>Kord Prejaket<br>Metrohogor<br>Metrohogor                                                                                                    | 4<br>4<br>2<br>Maklomati<br>Martikasi<br>Martikasi<br>Martikasi<br>angan gipombi                                                                                                    | REAL<br>SCOOL<br>SCOOL<br>S | Kool Physicsee<br>Block Family<br>Block Family<br>Block Family<br>Block Family<br>Family<br>Famil | The Property of the second second sec | SEN.              |                                                                                                    |                                                                                                    |                      | 1<br>PORAN BAK<br>10 Lone Azel                                                                                                    | Jarram V<br>Bitangari<br>U                      | a Annana (MM)                                                                                                    |              | U.                    |               | Gener                                                                                                    | 5.00 E         | Semanan<br>Semanan<br>Peeringbot                                                                                                    | N B3-A   |
| PFJ<br>PFGQANAI FERM<br>PFGQANAI FERM<br>Pengawa<br>Mensunyu<br>Mensunyu | AVAL<br>AVAL<br>Kest Pejakos<br>Perskuoras<br>Meenbayar<br>Meenbayar                                                                                                    | A A A A A A A A A A A A A A A A A A A                                                                                                    | State<br>Stock<br>Stock<br>Bear PTJ<br>Description Ave<br>Bear PTJ<br>Description Ave<br>Stock<br>Stock To Stock and Ave<br>Stock To Stock and Ave<br>Stock and Ave<br>Stock and Ave<br>Stock and Av                                                                                                    | Read Programs<br>Programs<br>Digital Conferences<br>of Table Meters<br>part Table Meters                                                                                                    | The second Pageton in the second Pageton in the second Pageton in  | Kod Akaue         | Perind aver                                                                                           |                                                                                                    |                      | ID Larry Aser                                                                                                    | U ANET (LBA)<br>Bitsogen<br>u                   |                                                                                                    |              | 13                    | 11000         | Cytop                                                                                                    | Note -         | Sampanan<br>Sampanan<br>Peringhad                                                                                                    | N B3-A   |
| DIFLE<br>PECARAN PERA<br>PECARAN PERA<br>PECARAN PERA<br>New York Pera<br>New York Pera                                                                                                    | a AVAAL<br>RAISBAAN<br>Macrobiogue<br>Macrobiogue<br>M | Adaktornat (<br>Soud PPJ<br>Mentilização<br>mente de Alexandre<br>mente de Alexandre<br>mente de                                                  | AKAN<br>XXXX<br>XXXX<br>Teacherstangueta<br>And Disputer An<br>And Disputer And Disputer An<br>And Disputer And Disputer And Disputer And<br>And Disputer And Disputer And Disputer And<br>And Disputer And Disputer And Disputer And<br>And Disputer And Disputer And Disp                                                                                                    | Kon Propose<br>Programs<br>By a comparison<br>Decision for again<br>of Tash Noters<br>part Tash Noters                                                                                                    | And Papalet                                                                                                    | SEN.              | ARAJ ASET TIDAM<br>BI<br>Perillel Aset<br>Desilie 11 Bollen Bart sat<br>Doctmas aseti:                |                                                                                                    |                      | PORAN BAK                                                                                                    | January M<br>January M<br>Bitangan<br>U<br>U    | a Antonio An<br>Antonio<br>(1991)                                                                                                    |              | an Pertu Da           |               | Cutter                                                                                                    | See .          | Semakan<br>Semakan<br>Peringbat                                                                                                    | N B3-A   |
| D FFJ     D FFJ     D                                                                                                    | AVVAL<br>RACINAN<br>Record Psychology of<br>Psychology of the system<br>Mercelogy of the system<br>Mercelogy of the system<br>and system of the system of the system<br>of the system of the system of the system of the system<br>of the system of the system of the system of the system<br>of the system of the system of the system of the system<br>of the system of the system of the sy                                                                                                    | T<br>State form of 1<br>for entry of 1<br>for entry | Real Page<br>Second Second                                                                                                    | Rood Progeness<br>Progeness<br>Date / Intergalin<br>progeness<br>part Tash Naters<br>part Tash Naters                                                                                                    | Partial Papalant     Second Papalant     Partial Papalant     Second Papalant     Second Papalant          | Sent              | Peritai Aset<br>Teritai Aset<br>Peritai Aset<br>Matti 11 Euler Ast<br>Barenak ast                     |                                                                                                    |                      | I PODAN BAK                                                                                                    | il ASET (LBA)                                   |                                                                                                    |              | u Pertu Dia           |               | Centre                                                                                                    | See .          | Samphan<br>Samphan<br>Peringhal                                                                                                    | N B3-A   |
| D DFJ     D DFJ     D                                                                                                    | a AVAA<br>RALIBAN<br>Marenbeyer<br>Marenbeyer                                                                                                    | i<br>i<br>Maktoriat M<br>Marrilagar                                                                                                    | Alkani<br>Sickani<br>Sickani                                                                                                    | Kon Progeness<br>Open famogen<br>Open famogen<br>open famogen<br>open famogen<br>open famogen                                                                                                    | And Papalet                                                                                                    | SEN.              | ARAJ ASET TIDAM<br>BI<br>Perilai Aset<br>Definis Aset<br>Definis Aset<br>Definis Aset<br>Definis Aset |                                                                                                    |                      | I<br>PORAN BAK<br>R 2022                                                                                                    | Jarram M<br>Bitagen<br>U ASEET (LBA)            | areatories A                                                                                                    |              | 2                     |               | Celler                                                                                                    |                | Semanan<br>Semanan<br>Peringbal                                                                                                    | 8 Tarih  |

- iii. Pastikan semua kolum Lampiran B3-A-A2 bagi Aset Alih (AA), Aset Biologi dan Aset Tak Ketara (ATK) diisi dengan lengkap dan jumlah keseluruhan adalah tepat.
- iv. Bagi ruangan Tindakan Perlu Diambil, PTJ perlu mengisi maklumat lengkap. Contohnya : Pindahan daripada PTJ xxxxxx1 kepada PTJ xxxxxx2.
- 7.2 Kemaskini Lampiran B3-B-A2 bagi Aset Tak Alih (ATA).

i. Bagi sheet Lampiran B3-B-A2 (i) - Senarai Aset Wujud Tiada di LBA

- PTJ perlu mengemaskini aset wujud tetapi tiada di LBA secara manual diformat excel;
- Sekiranya aset belum wujud di iGFMAS, maklumat aset perlu dikemaskini berdasarkan Nilai Kos atau NBV; dan
- Maklumat di kolum catatan perlu menggunakan dropdown yangdisediakan

ii. Bagi sheet Lampiran B3-B-A2 (ii) Senarai Aset Tidak Wujud ada di LBA

• Salin (copy & paste) data dari sheet Pivot Aset TW Ada di LBA berdasarkan kolum seperti berikut;

| Copy *                                                 | B I U . III                                                                                                    | · 0. A.                                 | EEE E                                                              | 🖻 🖽 Meijoe & Center                          |                                                      | 58 J Co                              | nditional Format a                        | Normal 3 3                     | Normal                                                                                                    | 5 Nor            | mal                   | Bad                             | Good         | _ Insert                                 | Delete Fo                  |
|--------------------------------------------------------|----------------------------------------------------------------------------------------------------|-----------------------------------------|--------------------------------------------------------------------|----------------------------------------------|------------------------------------------------------|--------------------------------------|-------------------------------------------|--------------------------------|----------------------------------------------------------------------------------------------------|------------------|-----------------------|---------------------------------|--------------|------------------------------------------|----------------------------|
| Format Painter                                         | ++1 10 +0 100000<br>11 -20                                                                                      |                                         | 2                                                                  |                                              |                                                      | For                                  | natting * Table *                         |                                |                                                                                                    | 121              |                       |                                 |              |                                          | -                          |
| board G                                                | Font                                                                                                    | 6                                       | A)                                                                 | ignment                                      | /S Number                                            | 5                                    |                                           |                                |                                                                                                    | Styles           |                       |                                 |              | N 8                                      | Cells                      |
|                                                        | SENARALAS                                                                                                    | ET TIDAK WUJU                           | D TETAPI ADA D                                                     | LAPORAN BAKLASE                              | T (LBA)                                              | u                                    | Lampiran                                  | B3-A-A2 (ii) (P                | TJ                                                                                                    | *                |                       |                                 |              |                                          |                            |
| ık di isi di laporanı                                  |                                                                                                    |                                         |                                                                    |                                              |                                                      |                                      |                                           |                                | -71                                                                                                    |                  |                       |                                 |              |                                          |                            |
| npiran 83-A-A2[ii] - S                                 | SENARALASET TIDAK WU                                                                                            | UUD TETAPI ADA DI LI                    | APORAN BAKI ASET (LBA                                              | 10                                           |                                                      |                                      |                                           |                                |                                                                                                    |                  |                       |                                 |              |                                          | _                          |
| mpiran B3-8-A2 (ii) - 5                                | SENARAI ASET TIDAK WU                                                                                           | UUD TETAPI ADA DI LA                    | VPORAN BAKI ASET (LBA                                              | L.                                           |                                                      |                                      |                                           |                                |                                                                                                    |                  |                       |                                 |              |                                          |                            |
| er: Kategori Laporan: As                               | set Alih/ Atk & Aset Tak Alih                                                                                   | sahaja. Copy dan paste i                | kedalam laporan                                                    |                                              |                                                      |                                      |                                           |                                |                                                                                                    |                  |                       |                                 |              |                                          |                            |
| annaa miina ahaanaan<br>Sunkatu miinka taliista kanta  |                                                                                                    | Construction of the Construction of the |                                                                    |                                              |                                                      |                                      |                                           |                                |                                                                                                    |                  |                       |                                 |              |                                          |                            |
| ESANAN KEWUJUDAN I                                     | rie HALASET (Multiple I                                                                                         | ierre /                                 |                                                                    |                                              |                                                      |                                      |                                           |                                |                                                                                                    |                  |                       |                                 |              |                                          | -                          |
| ov Lacorani AA/ATKIA                                   | Agentakau 🖬 status tes                                                                                          | auf Log Persona Per                     | stawel Memberer <b>T</b> And                                       | Pelabat Perakaunan Membawar                  | - Kod FD Memberar                                    | od PU Daertenet                      | tere 🔫 Kadil-ezakat Per                   | zawal Des 🖛 Kod A              | elabac Peraka 🖛 Ke                                                                                                    | Ra Aser          | Perifici Aset         | - No. Aset-Sahn                 | ndur 🔻 illia | na Aset 🔫 Bilannan Ase                   | t lumbh Né                 |
| d Total                                                | AND DESCRIPTION OF THE OWNER OF THE OWNER OF THE OWNER OF THE OWNER OF THE OWNER OF THE OWNER OF THE OWNER OF T | sent hourd the convertiges              | - and dispersion for _ Media                                       |                                              |                                                      | MOCOVER-POINTS-                      | No. Intelligence                          | Lastrona Postos                | All and a state of the state of the state of | Solitoba         | Managed ver all       | A STOCKED BOOK                  |              | Soldensel Research Construction          | and seed the se            |
|                                                        |                                                                                                    |                                         |                                                                    |                                              |                                                      |                                      |                                           |                                |                                                                                                    |                  |                       |                                 |              |                                          | _                          |
|                                                        |                                                                                                    |                                         |                                                                    |                                              |                                                      |                                      |                                           |                                |                                                                                                    |                  |                       |                                 |              |                                          |                            |
|                                                        |                                                                                                    | -                                       |                                                                    |                                              |                                                      |                                      |                                           |                                |                                                                                                    |                  |                       |                                 |              |                                          |                            |
|                                                        |                                                                                                    |                                         |                                                                    |                                              |                                                      |                                      |                                           |                                |                                                                                                    |                  |                       |                                 |              |                                          |                            |
| J<br>SAWAI PENGAW.<br>JABAT PERAKAU                    | AL<br>JNAN                                                                                                    | 1                                       | XXXX<br>XXXX<br>XXXX                                               |                                              |                                                      |                                      |                                           |                                |                                                                                                    |                  |                       |                                 |              |                                          |                            |
| AWAI PENGAWA<br>ABAT PERAKAU                           | AL<br>JNAN                                                                                                    | 1                                       | ****<br>****<br>****                                               | SENARAL                                      | ASET TIDAK WU                                        | JJUD TET                             | API ADA DI A<br>31 DISEM E                | PORAN BA                       | KI ASET (L                                                                                                    | BA)              |                       |                                 |              |                                          | _                          |
| AWAI PENGAW,<br>ABAT PERAKAU                           | AL<br>JNAN                                                                                                    | i<br>i<br>i<br>Makhuma                  | XXXX<br>XXXX<br>XXXX                                               | SENARAL                                      | ASET TIDAK WU<br>SEPE                                | JJUD TET<br>RTI PADA                 | API ADA DI<br>31 DISEM                    | PORAN BA<br>R 2022             | KI ASET (L                                                                                                    | BA)<br>Jumian Ka | seturuhan Ase         | t. Tendakan                     | Catatan      | N Semakan                                |                            |
| AWAI PENGAW.<br>ABAT PERAKAU                           | AL<br>JNAN                                                                                                    | :<br>:<br>:<br>Makluma                  | XXXX<br>XXXX<br>XXXX<br>It Penempatan As                           | SENARAI J                                    | ASET TIDAK WU<br>SEPE                                | JJUD TE1<br>RTI PADA<br>Kod<br>Akaun | API ADA DI A<br>31 DISEM Perihal Ase      | PORAN BA<br>R 2022<br>No. Aset | ID Lama<br>Aset                                                                                                    | BA)<br>Jumiah Ke | seluruhan Ase         | t. Tindakan<br>Parlu<br>Diambil | Catatan      | Semakan<br>Disolosaikan<br>Padinakat     | i Jan<br>Tin               |
| AWAI PENGAW<br>ABAT PERAKAU<br>Pengawai<br>Pengawai    | AL<br>JNAN<br>Porte operation                                                                                   | Makhuma<br>Makhuma                      | XXXX<br>XXXX<br>XXXX<br>It Penempatan As                           | SENARAI /                                    | ASET TIDAK WU<br>SEPE                                | UJUD TET<br>RTI PADA<br>Kod<br>Akaun | API ADA DI<br>31 DISEM<br>Perihal Ase     | PORAN BA<br>R 2022<br>No. Aset | ID Lama<br>Asot                                                                                                    | BA)<br>Jumlah Ke | seluruhan Ase         | t. Tindakan<br>Periu<br>Diambil | Catatan      | Semakan<br>Diselesaikan d<br>Peringkat   | Jan<br>Ti<br>Tin<br>Se     |
| AWAI PENGAWA<br>ABAT PERAKAU<br>Pengawai<br>Membayar   | AL<br>JNAN<br>Coor - opaoox<br>Perakaunaa<br>Membayar                                                           | 1<br>1<br>1<br>Makluma<br>Membayar      | XXXX<br>XXXX<br>XXXX<br>at Penempatan As                           | SENARAI J<br>et<br>Pengawai<br>Dipertanggung | ASET TIDAK WU<br>SEPE<br>Perakaunan<br>Dipertanggung | UJUD TET<br>RTI PADA<br>Kod<br>Akaun | API ADA DI A<br>31 DISEM<br>Perihal Ase   | PORAN BA<br>R 2022<br>No. Aset | ID Lama<br>Asot                                                                                                    | BA)<br>Jumiah Ke | seluruhan Ase<br>(RM) | t. Tindakan<br>Portu<br>Diambil | Catatan      | Semakan<br>Disulosaikan d<br>Peringkat   | r Jan<br>r T:<br>Tin<br>St |
| AWAI PENGAW<br>ABAT PERAKAU<br>Pengawai<br>Membayar    | AL<br>INAN<br>Perakaman<br>Membayar                                                                             | :<br>:<br>:<br>Makluma<br>Membayar      | XXXX<br>XXXX<br>XXXX<br>It Penempatan As<br>Dipertanggung          | SENARAI /<br>et<br>Pengawai<br>Dipertanggung | ASET TIDAK WU<br>SEPE<br>Perakaunan<br>Dipertanggung | Kod<br>Akaun                         | API ADA DI<br>31 DISEM<br>Perihal Ase     | NORAN BA                       | ID Lama<br>Axot                                                                                                    | BA)<br>Jumiah Kr | seluruhan Ase<br>(RM) | t. Tindekan<br>Partu<br>Diambil | Catatan      | Semakan<br>Diselesaikan d<br>Peringkat   | Jan<br>T.<br>Tin<br>Se     |
| AWAI PENGAW<br>ABAT PERAKAU<br>Pengawai<br>Membayar    | AL<br>INAN<br>Perakaunan<br>Membayar                                                                            | Makluma<br>Membayar                     | XXXX<br>XXXX<br>XXXX<br>It Penempatan As<br>Dipertanggung          | SENARAI /<br>Pengawai<br>Dipertanggung       | ASET TIDAK WL<br>SEPE<br>Perakunan<br>Diportanggung  | JJUD TE1<br>RTI PADA<br>Kod<br>Akaun | API ADA DI<br>31 DISEM<br>Perinal Ase     | NORAN BA                       | ID Lama<br>Asot                                                                                                    | BA)<br>Jumiah Kr | seluruhan Ase         | t. Tindekan<br>Periu<br>Diembil | Cetatan      | Semakan<br>Dikulesaikan d<br>Peringkat   | a Jan<br>Ti<br>Se          |
| AWAI PENGAW<br>ABAT PERAKAL<br>Pengawat<br>Membayar    | AL<br>IRAN<br>Perskannan<br>Membayar                                                                            | Makluma<br>Membayar                     | XXXX<br>XXXX<br>XXXX<br>XXXX<br>It Penempatan As                   | SENARAI /                                    | ASET TIDAK WU<br>SEPE<br>Perakaunan<br>Dipertanggung | JJUD TET<br>RTI PADA<br>Kod<br>Akaun | API ADA DI<br>31 DISEM<br>Perihal Ase     | PORAN BA<br>R 2022<br>No. Aset | ID Lama<br>Asot                                                                                                    | BA)<br>Jumiah Kr | seluruhan Ase<br>(RM) | t. Tindekan<br>Portu<br>Diambil | Catatan      | Semakan<br>Dikulesaikan d<br>Peringkat   | r Jan<br>Tin<br>Se         |
| AWAI PENGAW<br>ABAT PERAKAL<br>Pengawai<br>Membayar    | AL<br>JAAN<br>Poors vanaan<br>Porskeanaan<br>Membayar                                                           | Makhuma<br>Membayar                     | XXXX<br>XXXX<br>XXXX<br>XXXX<br>thermodulan As<br>Dipertanggung    | SENARAI A<br>Pengawai<br>Dipertanggung       | ASET TIDAK WU<br>SEPE<br>Perakunan<br>Dipartanggung  | JJUD TET<br>RTI PADA<br>Kod<br>Akaun | API ADA DI<br>31 DISEM<br>Perinal Ase     | NORAN BA                       | ID Lama<br>Axot                                                                                                    | BA)<br>Jumian Kr | (RM)                  | t Tindekan<br>Portu<br>Diambil  | Catatan      | Semakan<br>Dikelesaikan d<br>Peringkat   | I Jan<br>Ta<br>Tin<br>Se   |
| AWAI PERGAW<br>ABAT PERAKAL<br>Pengawai<br>Membayar    | AL<br>IRAN<br>Perakaunan<br>Membayar                                                                            | Makluma<br>Membayar                     | XXXX<br>XXXX<br>XXXX<br>XXXX<br>At Penempatan As<br>Dipertianggung | SENARAI /<br>Pengawai<br>Dipertanggung       | ASET TIDAK WI<br>SEPE<br>Perakaunan<br>Dipartanggung | Kod<br>Akaun                         | API ADA DI A<br>31 DISEM E<br>Perihal Ase | NORAN BA                       | ID Lama<br>Aset                                                                                                    | BA)<br>Jumiah Kr | seluruhan Ase<br>(RM) | t Tindekan<br>Pertu<br>Diambil  | Catatan      | Semakan<br>Disele sakan d<br>Peringkat   | I Jan<br>Ta<br>Tin<br>Se   |
| AWAI PENGAW<br>ABAT PERAKAL<br>Pengawai<br>Membayar    | AL<br>INAN<br>Perakaunan<br>Membayar                                                                            | Aakluma<br>Makluma<br>Membayar          | XXXX<br>XXXX<br>XXXX<br>XXXX<br>Dipertanggung                      | SENARAI /<br>Pengawai<br>Dipertanggung       | ASET TIDAK WU<br>SEPE<br>Perakaunan<br>Dipertanggung | JJUD TEI<br>RTI PADA                 | API ADA DI A<br>31 DISEM<br>Perihal Ase   | NORAN BA                       | ID Lame<br>Asot                                                                                                    | BA)<br>Jumlah Kr | (RM)                  | t Tindakan<br>Perlu<br>Diambil  | Catatan      | Semakan<br>Dideksakan<br>Peringkat       | Jan<br>Ti<br>Tinin<br>Se   |
| AWAI PENGAW<br>IABAT PERAKAL<br>Pengawai<br>Membayar   | AL<br>JAAN<br>Perakanaa<br>Membayar                                                                             | Mahluma<br>Mahluma                      | XXXX<br>XXXX<br>XXXX<br>treempatan As<br>Dipertanggung             | SENARAI A<br>Pengawai<br>Dipertanggung       | ASET TIDAK WU<br>SEPE<br>Perakaunan<br>Dipertangang  | JJUD TET<br>RTI PADA<br>Kod<br>Aksun | API ADA DI A<br>31 DISEM<br>Pennal Ase    | NORAN BA                       | ID Lame<br>Asot                                                                                                    | BA)<br>Jumiah Kr | seluruhan Ase<br>(RM) | t Tindekan<br>Portu<br>Diambil  | Catatan      | Semakan<br>Dikulesaikan d<br>Peringkat   | Jan<br>Ta<br>Tin<br>Se     |
| AWAI PENGAW<br>IABAT PERAKAL<br>Pengawai<br>Nembayar   | AL<br>JIAAN<br>Porskaunaa<br>Alembayar                                                                          | And And And And And And And And And And | XXXX<br>XXXX<br>XXXX<br>XXXX<br>Dipertanggung                      | SENARAI /<br>Pengawai<br>Dipertanggung       | ASET TIDAK WI<br>SEPE<br>Perakaunan<br>Dipertanggung | JJUD TE1<br>RTI PADA<br>Kod<br>Akaun | API ADA DI A<br>31 DISEM<br>Permut Ass    | NORAN BA<br>R 2022<br>No. Aset | ID Lama<br>Axet                                                                                                    | BA)<br>Jumlah Ki | (RM)                  | t Tindakan<br>Perlu<br>Diombil  | Catatan      | Semakan<br>Ditelesakan d<br>Peringkat    | i Jan<br>i Tat<br>Se       |
| AWAI PENGAW<br>ABAT PERAKAL<br>Pengawai<br>Membayar    | AL<br>INAN<br>Perakaunan<br>Membayar                                                                            | Alabituma<br>Mabituma<br>Membayar       | XXXX<br>XXXX<br>XXXX<br>XXXX<br>Dipertanggung                      | SENARAI /<br>Pengawai<br>Dipertanggung       | ASET TIDAK WU<br>SEPE                                | JJUD TET<br>RTI PADA<br>Kod<br>Akaun | API ADA DI /<br>31 DISEM E                | PORAN BA<br>R 2022<br>No. Aset | IV ASET (L                                                                                                    | BA)<br>Jumiah Kr | (RM)                  | t Indokan<br>Pertu<br>Diombil   | Catatan      | Semakan<br>Dikulesaskan di<br>Peringku   | a Jan<br>Ta<br>Tim<br>Se   |
| JAWAI PENGAW<br>IABAT PERAKAL<br>Pengawai<br>Membayar  | AL<br>JAAN<br>Perakanaa<br>Membayar                                                                             | Abbuma<br>Makluma<br>Membayar           | XXXX<br>XXXX<br>XXXX<br>Dipertanggung                              | SENARAI A<br>Pengawai<br>Dipertanggung       | ASET TIDAK WU<br>SEPE<br>Perakunan<br>Dipertanggung  | JJUD TET<br>RTI PADA<br>Kod<br>Akaun | API ADA DI A<br>31 DISEM E                | NO. Aget                       | ID Lama<br>Asol                                                                                                    | BA)<br>Jumiah Kr | eeluruhan Ase         | t Indekan<br>Deriu<br>Dionibil  | Cutatan      | Semakan<br>Dictotesakan d<br>Peringki    | i Jan<br>Ta<br>Se          |
| AWAI PENGAW<br>IABAT PERAKAL<br>Pengawai<br>Membayar   | AL<br>JNAN<br>Hoor oppose<br>Perakaunan<br>Membayar                                                             | Makluma<br>Makluma<br>Memograf          | XXXX<br>XXXX<br>XXXX<br>XXXX<br>Dipertanggung                      | SENARAI /<br>Pengawai<br>Dipertanggung       | ASET TIDAK WI<br>SEPE                                | Kod<br>Akaun                         | API ADA DI A<br>31 DISEM<br>Permul Ass    | PORAN BA<br>R 2022<br>No. Aset | ID Lame<br>Aset                                                                                                    | BA)<br>Jumah Ki  | (RM)                  | t Indekan<br>Perki<br>Dionteil  | Catatan      | Semakan<br>Distatesakan<br>Peringkat     | Jan<br>I Ta<br>Tinin<br>Se |
| JAWAI PENGAWA<br>JABAT PERAKAL<br>Pengawai<br>Membayar | AL<br>INAN<br>Perakaunan<br>Membayar                                                                            | Mabluma<br>Mabluma                      | XXXX<br>XXXX<br>XXXX<br>Dipertanggung                              | SENARAI /<br>Pengawai<br>Dipertangging       | ASET TIDAK WU<br>SEPE<br>Perakanaan<br>Dipertanggung | JJUD TET<br>RTI PADA<br>Kod<br>Akaun | API ADA DI 23 1 DISEM E                   | NO. Aset                       | ID Lama<br>Asot                                                                                                    | Jumlah Kr.       | (RM)                  | t Tredoldan<br>Diontoi          | Catatan      | Semakan<br>Dikatesakan di<br>Peringka    |                            |
| GAWAI PENGAW<br>JABAT PERAKAI<br>Pengawai<br>Membayar  | AL<br>JRAN<br>Perakaanan<br>Membayar                                                                            | Mastumo<br>Membayar                     | XXXX<br>XXXX<br>XXXX<br>XXXX<br>Dipertanggung                      | SENARAI /<br>Pengawai<br>Dipertanggung       | ASET TIDAK WU<br>SEPE<br>Perakunan<br>Diportanggung  | Kod<br>Akaur                         | API ADA DI A<br>31 DISEM E<br>Perinal Ast | No. Aset                       | ID Lama<br>Asot                                                                                                    | BA)<br>Jumiah K  | eeluruhan Ase         | t Indekan<br>Deriu<br>Dionibil  | Cutatan      | Semakan<br>Ditatesakan di<br>Peringki    | Jan Ta<br>Ta<br>Ta<br>Se   |
| AWAI PENGAWA<br>JABAT PERAKAL<br>Pengawai<br>Membayar  | AL<br>INAN<br>Perakaunan<br>Membayar                                                                            | Makluma<br>Makluma<br>Memogar           | XXXX<br>XXXX<br>XXXX<br>Dipertanggung                              | SENARA) /<br>Pengawai<br>Dipertanggung       | ASET TIDAK WI<br>SEPE                                | JJUD TE1<br>RTI PADA<br>Kod<br>Akaun | API ADA DI /<br>31 DISEM E                | NO. Aset                       | ID Lame<br>Aset                                                                                                    | BA)<br>Jumiah Kr | (RM)                  | t Indokan<br>Pertu<br>Diorobil  | Catatan      | Semakan<br>Distolesansan di<br>Peringker |                            |

- iii. Pastikan semua kolum di Lampiran B3-B-A2 bagi Aset Tak Alih (ATA) diisi dengan lengkap dan jumlah keseluruhan adalah tepat.
- iv. Bagi ruangan Tindakan Perlu Diambil, PTJ perlu mengisi maklumat lengkap. Contohnya : Pindahan daripada PTJ xxxxxx1 kepada PTJ xxxxx2.

### 8. PENGEMASKINIAN LAPORAN PERBEZAAN BAKI ASET ALIH

- 8.1. Kemaskini baki aset di Laporan Baki Aset (LBA) iGFMAS berdasarkan maklumat di *sheet* berikut:
  - *Sheet* Pivot LBA

Sheet ini telah di pivotkan. Hanya perlu tab Analyzer >>Refresh

- 8.2. Kemaskini sheet Lampiran B3-A-A1 bagi Laporan Perbezaan Aset Alih (AA), Aset Biologi dan Aset Tak Ketara (ATK) berdasarkan maklumat di sheet Lampiran B3-A-A2 yang telah lengkap.
- 8.3. Kemaskini *sheet* Lampiran B3-B-A1 bagi Laporan Perbezaan Aset Tak Alih (ATA) berdasarkan maklumat di *sheet* Lampiran B3-B-A2 yang telah lengkap.

### 9. PENGESAHAN LAPORAN BAKI ASET BUKAN KEWANGAN

- 9.1. Menggunakan sheet Pivot LBA yang sama, pastikan klik semua OS di mod *filter* untuk mendapatkan jumlah keseluruhan aset bukan kewangan di LBA.
- 9.2. Pastikan bilangan dan amaun adalah sama dengan maklumat SPLO yang diterima daripada Pejabat Perakaunan.
- 9.3. Kemaskini *sheet* B3-C-A1 bagi Pengesahan Aset Bukan Kewangan. Salin (*copy & paste*) maklumat daripada *sheet* Pivot LBA ke templat yang disediakan berdasarkan maklumat di kolum seperti berikut;

| Value           Value           awai Pengavi 7         Pejabat Perakaunan         Value           awai Pengavi 7         Pejabat Perakaunan         Value           1005         Alt435201         10           Alt435299         2           Alt435299         2           Alt435299         1           Alt435299         1           Alt435201         7           Alt435701         1           Alt435701         1           Alt435701         1           Alt435701         1           1005 Total         23           1005         E         F         G         H         I           BIL         PENGESAHAN BAKI ASET BUKAN KEWANGAN SEF         RTI PADA 30.09.2022           BIL         Pengavi Pengavial         Ameun           BIL <th cols<="" th=""><th></th><th></th><th>INIT</th><th>IGKASAN LBA U</th><th>INTUK PENG</th><th>SESAHAN SPLO</th><th></th><th></th><th></th></th>                                                                                                    | <th></th> <th></th> <th>INIT</th> <th>IGKASAN LBA U</th> <th>INTUK PENG</th> <th>SESAHAN SPLO</th> <th></th> <th></th> <th></th> |                                                                                   |                                                  | INIT                                                 | IGKASAN LBA U                                                                               | INTUK PENG                                          | SESAHAN SPLO                          |        |                 |  |
|----------------------------------------------------------------------------------------------------|----------------------------------------------------------------------------------------------------|-----------------------------------------------------------------------------------|--------------------------------------------------|------------------------------------------------------|---------------------------------------------------------------------------------------------|-----------------------------------------------------|---------------------------------------|--------|-----------------|--|
| awai Pengav Pejabat Perakaunan       X Kumpulan PTJ & PTJ © X Kelas Aset       Count of No. Aset - Subnombor Sum of Nilai Buk         1005       A1435201       10         A1435299       2         A1435101       7         A1435101       7         A1435101       7         A1435101       7         A1435101       7         A1435101       7         A1435101       7         A1435701       1         A1435701       23         1005 Total       23         Total       23         And Total       23         PENGESAHAN BAKI ASET BUKAN KEWANGAN SEF       RTI PADA 30.09.2022         KOD PTJ DIPERTANGGUNG       :         :       1005         BIL       Pegawai Pengawal<br>(Segment)       Kod PTJ         Perakaunan       Kod PTJ         Dipertanggung       Kod Atass201       10         1       D1       1005         3       A1435209       2         3       A1435209       10                                                                                                    |                                                                                                    |                                                                                   |                                                  |                                                      |                                                                                             | Values                                              |                                       |        |                 |  |
| 1005       A1435201       10         A1435299       2         A1435101       7         A1435101       7         A1435101       7         A1435101       7         A1435101       2         A1435101       2         A1435101       2         A1435101       2         A1435101       2         A1435101       2         A1435101       2         A1435101       2         A1435101       2         J005 Total       23         Total       23         A1435101       23         BI       PENGESAHAN BAKI ASET BUKAN KEWANGAN SEF       RTI PADA 30.09.2022         KOD PEJ DIPERTANGGUNG       :       .         :       .       1005         BIL       Pegawai Pengawal<br>(Segment)       Kod PTJ         Dipertanggung       Kod PTJ         Bilangan       Amaun<br>(RM)         1       D1       1005         A1435201       10       .         3       A1435209       1         4       A1435101       7                                                                                                    | awai Pengav 🚽                                                                                                    | 🛚 Pejabat Perakau                                                                 | unan 🎵                                           | Kumpulan PTJ & PTJ D                                 | 🕶 Kelas Aset 💌                                                                              | Count of No. Aset - Su                              | Ibnombor                              | Sum of | f Nilai Buku (R |  |
| A1435299       2         A1435899       1         A1435101       7         A1435101       2         A1435101       2         A1435101       2         A1435701       1         A1435701       1         1005 Total       23         Total       23         Ind Total       23         B       C       D       E         FENGESAHAN BAKI ASET BUKAN KEWANGAN SEF       RTI PADA 30.09.2022         KOD PTJ DIPERTANGGUNG       :       1005         BIL.       Pergawai       Kod Pejabat       Kod PTJ         Dipertanggung       Kod Pt J       10       10         1       D1       1005       A1435299       1         3       A1435299       1       1       1         4       A1435209       1       1       1                                                                                                    |                                                                                                    | 1005                                                                              |                                                  |                                                      | A1435201                                                                                    |                                                     | 10                                    |        |                 |  |
| B       C       D       E       F       G       H       I         B       C       D       E       F       G       H       I         B       C       D       E       F       G       H       I         B       C       D       E       F       G       H       I         B       C       D       E       F       G       H       I         B       C       D       E       F       G       H       I         B       C       D       E       F       G       H       I         B       C       D       E       F       G       H       I         B       C       D       E       F       G       H       I         I       D       E       F       G       H       I       I       I       I       I       I       I       I       I       I       I       I       I       I       I       I       I       I       I       I       I       I       I       I       I       I       I       I       I       I       I                                                                                                    |                                                                                                    |                                                                                   |                                                  |                                                      | A1435299                                                                                    |                                                     | 2                                     |        |                 |  |
| A1435101       7         A1435101       7         A1435101       2         A1435701       1         1005 Total       23         Total       23         and Total       23         B       C       D       E       F       G       H       I         B       C       D       E       F       G       H       I         B       C       D       E       F       G       H       I         B       C       D       E       F       G       H       I         B       C       D       E       F       G       H       I         B       C       D       E       F       G       H       I         Lampiran B3-C-A1       E       F       G       H       I       I         PENGESAHAN BAKI ASET BUKAN KEWANGAN SEF       RTI PADA 30.09.2022       I       I       I       I       I       I       I       I       I       I       I       I       I       I       I       I       I       I       I       I       I       I       I       I       I                                                                                                    |                                                                                                    |                                                                                   |                                                  |                                                      | A1435899                                                                                    |                                                     | 1                                     |        |                 |  |
| A1434101       2         A1433701       1         A1435701       1         1005 Total       23         1005 Total       23         and Total       23         and Total       23         B       C       D       E       F       G       H       1         B       C       D       E       F       G       H       1         B       C       D       E       F       G       H       1         B       C       D       E       F       G       H       1         B       C       D       E       F       G       H       1         D       E       F       G       H       1       Lampiran B3-C-A1         KOD PEGAWAI PENGAWAL       E       1005       Image: Cata       Image: Cata         Bil.       Pegawai Pengawal       Kod Pejabat       Mod Perakaunan       Dipertanggung       Jumlah Keseluruhan Aset       Cata         Bilangan       Amaun (RM)       Amaun (RM)       Image: Cata       Image: Cata       Image: Cata         3       Image: Cata       Image: Cata       Image: Cata       Image: Cata                                                                                                    |                                                                                                    |                                                                                   |                                                  |                                                      | A1435101                                                                                    |                                                     | 7                                     |        |                 |  |
| A1435701       1         1005 Total       23         Total       23         and Total       23         and Total       23         b       C         D       E         F       G         H       1         C       D         E       F         G       H         Lampiran B3-C-A1         PENGESAHAN BAKI ASET BUKAN KEWANGAN SEF         RTI PADA 30.09.2022         KOD PEJABAT PERAKAUNAN         E       1005         BiL.       Pegawai Pengawal (Segment)         Perakaunan       Dipertanggung         Kod Akaun       Bilangan         Bilangan       Amaun (RM)         1       D1       1005         A1435201       10         2       3         3       A1435201         4       A1435101         4       A1435101                                                                                                    |                                                                                                    |                                                                                   |                                                  |                                                      | A1434101                                                                                    |                                                     | 2                                     |        |                 |  |
| 1005 Total       23         Total       23         and Total       23         and Total       23         b       C       D       E       F       G       H       I         B       C       D       E       F       G       H       I         Lampiran B3-C-A1       PENGESAHAN BAKI ASET BUKAN KEWANGAN SEF       RTI PADA 30.09.2022       RTI PADA 30.09.2022         KOD PTJ DIPERTANGGUNG       :       .       .       .       .       .         KOD PTJ DIPERTANGGUNG       :       .       .       .       .       .       .         BIL.       Pegawai Pengawal<br>(Segment)       Kod Pejabat<br>Perakaunan       Kod PTJ<br>Dipertanggung       Kod Akaun       Jumlah Keseluruhan Aset<br>Bilangan       Cata         Bilangan       Amaun<br>(RM)       .       .       .       .       .         1       D1       1005       .       .       .       .       .         2       .       .       .       .       .       .       .       .         3       .       .       .       .       .       .       .       .       .       .       .                                                                                                    |                                                                                                    |                                                                                   |                                                  |                                                      | A1435701                                                                                    |                                                     | 1                                     |        |                 |  |
| 1005 Total       23         Total       23         and Total       23         and Total       23         and Total       23         and Total       23         B       C       D       E       F       G       H       100         B       C       D       E       F       G       H       Image: Constraint of the second of the second of the s                                                                                                    |                                                                                                    |                                                                                   |                                                  |                                                      |                                                                                             | -                                                   | 23                                    |        | _               |  |
| Total       23         and Total       23         and Total       23         B       C       D       E       F       G       H       I         Lampiran B3-C-A1         PENGESAHAN BAKI ASET BUKAN KEWANGAN SEF       RTI PADA 30.09.2022         KOD PTJ DIPERTANGGUNG         KOD PEJABAT PENGAWAL       :       1005         BIL.       Pegawai Pengawal<br>(Segment)       Kod Pejabat<br>Perakaunan       Kod PTJ<br>Dipertanggung       Kod Akaun<br>Perakaunan       Jumlah Keseluruhan Aset       Cata         1       D1       1005       A1435201       10       1       1         2       A1435299       2       1       1       1       1       1       1       1       1       1       1       1       1       1       1       1       1       1       1       1       1       1       1       1       1       1       1       1       1       1       1       1       1       1       1       1       1       1       1       1       1       1       1       1       1       1       1       1       1       1       1       1       1                                                                                                    |                                                                                                    | 1005 Total                                                                        |                                                  |                                                      |                                                                                             |                                                     | 23                                    |        |                 |  |
| and Total       23         B       C       D       E       F       G       H       I         Lampiran B3-C-A1         PENGESAHAN BAKI ASET BUKAN KEWANGAN SEF       RTI PADA 30.09.2022         KOD PTJ DIPERTANGGUNG       :       .       .       .       .       .       .       .       .       .       .       .       .       .       .       .       .       .       .       .       .       .       .       .       .       .       .       .       .       .       .       .       .       .       .       .       .       .       .       .       .       .       .       .       .       .       .       .       .       .       .       .       .       .       .       .       .       .       .       .       .       .       .       .       .       .       .       .       .       .       .       .       .       .       .       .       .       .       .       .       .       .       .       .       .       .       .       .       .       .       .       .       .                                                                                                    | Total                                                                                                    |                                                                                   |                                                  |                                                      |                                                                                             |                                                     | 23                                    |        |                 |  |
| B         C         D         E         F         G         H         I           Lampiran B3-C-A1           PENGESAHAN BAKI ASET BUKAN KEWANGAN SEF         RTI PADA 30.09.2022           KOD PTJ DIPERTANGGUNG         :         .           KOD PEGAWAI PENGAWAL         :         .         .         .           KOD PEJABAT PERAKAUNAN         :         .         .         .         .           BIL.         Pegawai Pengawal<br>(Segment)         Kod PTJ<br>Perakaunan         Kod PTJ<br>Dipertanggung         Kod Akaun<br>A1435209         Jumlah Keseluruhan Aset         Catar           1         D1         1005         .         .         .         .         .           2         .         .         .         .         .         .         .         .           3         .         .         .         .         .         .         .         .           4         .         .         .         .         .         .         .         .                                                                                                    | and Total                                                                                                    |                                                                                   | I                                                |                                                      |                                                                                             |                                                     | 23                                    |        |                 |  |
| B       C       D       E       F       G       H       I         Lampiran B3-C-A1         PENGESAHAN BAKI ASET BUKAN KEWANGAN SEF         RTI PADA 30.09.2022         KOD PTJ DIPERTANGGUNG       :       I       I <thi< th=""> <thi< th=""> <thi< th=""></thi<></thi<></thi<>                                                                                                    |                                                                                                    |                                                                                   |                                                  |                                                      |                                                                                             |                                                     |                                       |        |                 |  |
| BIL.<br>(Segment)     Pegawai Pengawai<br>Perakaunan     Kod PFJ<br>Dipertanggung     Kod AFJ<br>Dipertanggung     Kod Akaun     Jumlah Keseluruhan Aset     Cata       1     D1     1005     A1435201     10     Image: Constraint of the second of the second of the secon |                                                                                                    |                                                                                   |                                                  |                                                      |                                                                                             |                                                     | Lan                                   |        | B3-C-AT (P      |  |
| (Segment)         Perakaunan         Dipertanggung         Bilangan         Amaun (RM)           1         D1         1005         A1435201         10         (RM)           2          A1435299         2             3          A1435101         7              4          A1435101         7              5          A1434101         2                                                                                                    | KOD PTJ DIPE<br>KOD PEGAWA<br>KOD PEJABAT                                                                                        | PEN<br>RTANGGUNG<br>I PENGAWAL<br>I PERAKAUNAN                                    | NGESAHAN BA                                      | KI ASET BUKAN K<br>:<br>:<br>:                       | EWANGAN SI                                                                                  | ЕF RTI PADA 30.0                                    | 9.2022                                |        | Б3-С-АТ (Г      |  |
| 1     D1     1005     A1435201     10       2     A1435299     2       3     A1435101     7       4     A1435101     7       5     A1434101     2                                                                                                    | KOD PTJ DIPE<br>KOD PEGAWA<br>KOD PEJABAT<br>BIL. Peg                                                                            | PEN<br>RTANGGUNG<br>I PENGAWAL<br>PERAKAUNAN<br>gawai Pengawal                    | NGESAHAN BA                                      | KI ASET BUKAN K<br>:<br>:<br>:<br>Kod PTJ            | EWANGAN SI<br>1005<br>Kod Akaun                                                             | EF RTI PADA 30.0                                    | 9.2022<br>uruhan Aset                 |        | Catatan         |  |
| 2         A1435299         2           3         A1435899         1           4         A1435101         7           5         A1434101         2                                                                                                    | KOD PTJ DIPE<br>KOD PEGAWA<br>KOD PEJABAT<br>BIL. Peg                                                                            | PEN<br>RTANGGUNG<br>I PENGAWAL<br>I PERAKAUNAN<br>Jawai Pengawal<br>(Segment)     | NGESAHAN BA<br>Kod Pejabat<br>Perakaunan         | KI ASET BUKAN K<br>:<br>:<br>:<br>:<br>Dipertanggung | EWANGAN SI<br>1005<br>Kod Akaun                                                             | EF RTI PADA 30.0                                    | 9.2022<br>uruhan Aset<br>Amau<br>(RM) | n      | Catatan         |  |
| 3         A1435899         1           4         A1435101         7           5         A1434101         2                                                                                                    | KOD PTJ DIPE<br>KOD PEGAWA<br>KOD PEJABAT<br>BIL. Peg                                                                            | PEN<br>RTANGGUNG<br>I PENGAWAL<br>PERAKAUNAN<br>jawai Pengawal<br>(Segment)<br>D1 | NGESAHAN BA<br>Kod Pejabat<br>Perakaunan<br>1005 | KI ASET BUKAN K<br>:<br>:<br>:<br>:<br>Dipertanggung | EWANGAN SI<br>1005<br>Kod Akaun                                                             | Jumlah Keselu<br>Bilangan                           | 9.2022<br>uruhan Aset<br>Amau<br>(RM) | n      | Catatan         |  |
| 5 A1434101 2                                                                                                    | KOD PTJ DIPE<br>KOD PEGAWA<br>KOD PEJABAT<br>BIL. Peg                                                                            | PEN<br>RTANGGUNG<br>I PENGAWAL<br>PERAKAUNAN<br>jawai Pengawal<br>(Segment)<br>D1 | Kod Pejabat<br>Perakaunan<br>1005                | KI ASET BUKAN K<br>:<br>:<br>:<br>Dipertanggung      | EWANGAN SI<br>1005<br>Kod Akaun<br>A1435201<br>A1435209                                     | Jumlah Keselu<br>Bilangan                           | 9.2022<br>uruhan Aset<br>Amau<br>(RM) | n      | Catatan         |  |
|                                                                                                    | KOD PTJ DIPE<br>KOD PEGAWA<br>KOD PEJABAT<br>BIL. Peg                                                                            | PEN<br>RTANGGUNG<br>I PENGAWAL<br>PERAKAUNAN<br>jawai Pengawal<br>(Segment)<br>D1 | Kod Pejabat<br>Perakaunan<br>1005                | KI ASET BUKAN K<br>:<br>:<br>:<br>Dipertanggung      | EWANGAN SI<br>1005<br>Kod Akaun<br>A1435201<br>A1435299<br>A1435101                         | Jumlah Keselu<br>Bilangan                           | 9.2022<br>uruhan Aset<br>Amau<br>(RM) | n      | Catatan         |  |
| 6 A1435701 1                                                                                                    | KOD PTJ DIPE<br>KOD PEGAWA<br>KOD PEJABAT<br>BIL. Peg<br>1<br>2<br>3<br>4<br>5                                                   | PEN<br>RTANGGUNG<br>I PENGAWAL<br>PERAKAUNAN<br>gawai Pengawal<br>(Segment)<br>D1 | Kod Pejabat<br>Perakaunan<br>1005                | KI ASET BUKAN K<br>:<br>:<br>:<br>Dipertanggung      | EWANGAN SI<br>1005<br>Kod Akaun<br>A1435201<br>A1435299<br>A1435899<br>A1435101<br>A1434101 | Jumlah Keselu<br>Bilangan                           | 9.2022<br>uruhan Aset<br>Amau<br>(RM) | n      | Catatan         |  |
| JUMLAH* 23                                                                                                    | KOD PTJ DIPE<br>KOD PEGAWA<br>KOD PEJABAT<br>BIL. Peg<br>1<br>2<br>3<br>4<br>5<br>6                                              | PEN<br>RTANGGUNG<br>I PENGAWAL<br>PERAKAUNAN<br>gawai Pengawal<br>(Segment)<br>D1 | Kod Pejabat<br>Perakaunan<br>1005                | KI ASET BUKAN K<br>:<br>:<br>:<br>Dipertanggung      | EWANGAN SI<br>1005<br>Kod Akaun<br>A1435201<br>A1435299<br>A1435899<br>A1435101<br>A1435701 | Jumlah Keselu<br>Bilangan<br>10<br>2<br>1<br>7<br>2 | 9.2022<br>Iruhan Aset<br>Amau<br>(RM) | n      | Catatan         |  |

PERAKUAN BAKI ASE 1) Jumlah Keseluruhan Aset di LBA BILANGAN AMAUN (RM)

### 10. SIMPAN (SAVE) DAN NAMAKAN FAIL

10.1 Simpan dan namakan templat telah dilengkapkan seperti peranggan 6 mengikut format **"LPBA"**. Sebagai contoh: LPBA MOF 27021201 JANM NEGERI SEMBILAN.

# 11. CETAK LAPORAN DAN PENGESAHAN

- 11.1 PTJ perlu mencetak semua Laporan Perbezaan Baki Aset dan Pengesahan Baki Aset Bukan Kewangan dan disahkan oleh Ketua Jabatan.
- 11.2 Mengemukakan laporan yang telah lengkap kepada AO secara softcopy SAHAJA.

# 12. TINDAKAN PELARASAN

- 12.1. PTJ dengan kadar yang segera perlu menyelesaikan semua tindakan pelarasan bagi aset-aset yang telah direkodkan di dalam Laporan Perbezaan Aset.
- 12.2. Jika penyelesaian tidak dapat diselesaikan di peringkat PTJ atau terdapat aset yang memerlukan tindakan pelarasan penjejasan, PTJ bertanggungjawab untuk mendapatkan khidmat nasihat daripada Pejabat Perakaunan (AO) atau Bahagian Akaun (BA) Kementerian bagi membuat pelarasan ke atas aset terlibat dengan kadar segera.